# Inspiron 15 5000 Gaming Service Manual

Computer Model: Inspiron 15-5577 Regulatory Model: P57F Regulatory Type: P57F003

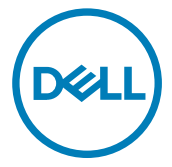

# Notes, cautions, and warnings

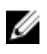

NOTE: A NOTE indicates important information that helps you make better use of your product.

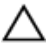

CAUTION: A CAUTION indicates either potential damage to hardware or loss of data and tells you how to avoid the problem.

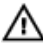

WARNING: A WARNING indicates a potential for property damage, personal injury, or death.

**Copyright © 2017 Dell Inc. or its subsidiaries. All rights reserved.** Dell, EMC, and other trademarks are trademarks of Dell Inc. or its subsidiaries. Other trademarks may be trademarks of their respective owners.

2017 - 03

Rev. A00

# Contents

| Before working inside your computer | 10 |
|-------------------------------------|----|
| Before you begin                    | 10 |
| Safety instructions                 | 10 |
| Recommended tools                   |    |
| Screw list                          | 12 |
| After working inside your computer  | 13 |
| Removing the base cover             | 14 |
| Procedure                           | 14 |
| Replacing the base cover            | 16 |
| Procedure                           | 16 |
| Removing the battery                |    |
| Prerequisites                       | 17 |
| Procedure                           | 17 |
| Replacing the battery               | 20 |
| Procedure                           | 20 |
| Post-requisites                     | 20 |
| Removing the memory modules         | 21 |
| Prerequisites                       |    |
| Procedure                           |    |

| Replacing the memory modules    |    |
|---------------------------------|----|
| Procedure                       |    |
| Post-requisites                 |    |
| Removing the hard drive         | 25 |
| Prerequisites                   |    |
| Procedure                       |    |
| Replacing the hard drive        |    |
| Procedure                       |    |
| Post-requisites                 |    |
| Removing the solid-state drive  | 29 |
| Prerequisites                   |    |
| Procedure                       |    |
| Replacing the solid-state drive | 31 |
| Procedure                       |    |
| Post-requisites                 |    |
| Removing the wireless card      | 33 |
| Prerequisites                   |    |
| Procedure                       |    |
| Replacing the wireless card     | 35 |
| Procedure                       |    |
| Post-requisites                 |    |
| Removing the keyboard           | 37 |
| Prerequisites                   |    |
| Procedure                       |    |

| Replacing the keyboard                                                                                                    | 40            |
|----------------------------------------------------------------------------------------------------|---------------|
| Procedure                                                                                                    |               |
| Post-requisites                                                                                                    |               |
| Folding the Keyboard Cables                                                                                                    | 40            |
| Removing the palm-rest assembly                                                                                                    | 43            |
| Prerequisites                                                                                                    |               |
| Procedure                                                                                                    | 43            |
| Replacing the palm-rest assembly                                                                                                    |               |
| Procedure                                                                                                    |               |
| Post-requisites                                                                                                    |               |
| Removing the coin-cell battery                                                                                                    |               |
| Prerequisites                                                                                                    |               |
| Procedure                                                                                                    |               |
|                                                                                                    |               |
| Replacing the coin-cell battery                                                                                                    |               |
| Procedure                                                                                                    | <b></b>       |
| Procedure<br>Post-requisites                                                                                                    | <b>51</b><br> |
| Replacing the coin-cell battery Procedure Post-requisites Removing the status-light board                                                                                                    |               |
| Replacing the coin-cell battery Procedure Post-requisites Removing the status-light board Prerequisites                                                                                                    |               |
| Replacing the coin-cell battery         Procedure         Post-requisites         Removing the status-light board         Prerequisites         Procedure                                                                                                    |               |
| Replacing the coin-cell battery         Procedure         Post-requisites         Removing the status-light board         Prerequisites         Procedure         Procedure         Replacing the status-light board         Replacing the status-light board           |               |
| Replacing the coin-cell battery         Procedure         Post-requisites         Removing the status-light board         Prerequisites         Procedure         Replacing the status-light board         Procedure                                                    |               |
| Replacing the coin-cell battery         Procedure         Post-requisites         Prerequisites         Procedure         Procedure         Procedure         Procedure         Procedure         Procedure         Procedure         Procedure         Post-requisites |               |
| Replacing the coin-cell battery         Procedure         Post-requisites         Prerequisites         Procedure         Procedure         Replacing the status-light board         Procedure         Procedure         Procedure         Procedure                    |               |
| Replacing the coin-cell battery         Procedure         Post-requisites         Prerequisites         Procedure         Procedure         Procedure         Procedure         Procedure         Procedure         Procedure                                           |               |

| Replacing the fans                                                                                                    |                       |
|----------------------------------------------------------------------------------------------------|-----------------------|
| Procedure                                                                                                    |                       |
| Post-requisites                                                                                                    |                       |
| Removing the power-adapter port                                                                                                    | 59                    |
| Prerequisites                                                                                                    | 59                    |
| Procedure                                                                                                    | 59                    |
| Replacing the power-adapter port                                                                                                    | 62                    |
| Procedure                                                                                                    | 62                    |
| Post-requisites                                                                                                    |                       |
| Removing the I/O board                                                                                                    | 63                    |
| Prerequisites                                                                                                    | 63                    |
| Procedure                                                                                                    | 63                    |
|                                                                                                    |                       |
| Replacing the I/O board                                                                                                    | 65                    |
| Replacing the I/O board                                                                                                    | <b>65</b>             |
| Replacing the I/O board<br>Procedure<br>Post-requisites                                                                                                    | <b>65</b><br>65<br>65 |
| Replacing the I/O board<br>Procedure<br>Post-requisites<br>Removing the system board                                                                                                    |                       |
| Replacing the I/O board.<br>Procedure.<br>Post-requisites.<br>Removing the system board.<br>Prerequisites.                                                                                                    |                       |
| Replacing the I/O board.         Procedure.         Post-requisites.         Removing the system board.         Prerequisites.         Procedure.                                                                                                    |                       |
| Replacing the I/O board.         Procedure.         Post-requisites.         Removing the system board.         Prerequisites.         Procedure.         Replacing the system board.                                                                                                    |                       |
| Replacing the I/O board.         Procedure.         Post-requisites.         Prerequisites.         Prerequisites.         Procedure.         Replacing the system board.         Procedure.         Procedure.         Procedure.         Procedure.                                                                                                    |                       |
| Replacing the I/O board.         Procedure.         Post-requisites.         Prerequisites.         Prerequisites.         Procedure.         Procedure.         Procedure.         Procedure.         Procedure.         Procedure.         Procedure.         Procedure.         Post-requisites.                                                                                                   |                       |
| Replacing the I/O board.         Procedure.         Post-requisites.         Prerequisites.         Procedure.         Procedure.         Procedure.         Procedure.         Procedure.         Procedure.         Procedure.         Procedure.         Post-requisites.         Procedure.         Post-requisites.         Procedure.         Post-requisites.         Post-requisites.         |                       |
| Replacing the I/O board.         Procedure.         Post-requisites.         Prerequisites.         Procedure.         Procedure.         Procedure.         Procedure.         Procedure.         Post-requisites.         Procedure.         Post-requisites.         Procedure.         Post-requisites.         Procedure.         Post-requisites.         Prerequisites.         Prerequisites. |                       |

| Replacing the heat sink        | 74 |
|--------------------------------|----|
| Procedure                      |    |
| Post-requisites                | 74 |
| Removing the speakers          | 76 |
| Prerequisites                  |    |
| Procedure                      |    |
| Replacing the speakers         |    |
| Procedure                      |    |
| Post-requisites                |    |
| Removing the subwoofer         |    |
| Prerequisites                  |    |
| Procedure                      |    |
| Replacing the subwoofer        | 82 |
| Procedure                      |    |
| Post-requisites                |    |
| Removing the display assembly  | 84 |
| Prerequisites                  |    |
| Procedure                      |    |
| Replacing the display assembly |    |
| Procedure                      |    |
| Post-requisites                | 87 |
| Removing the display bezel     | 89 |
| Prerequisites                  |    |
| Procedure                      |    |
|                                |    |

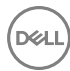

| Replacing the display bezel                                                                                                    | 91                                  |
|----------------------------------------------------------------------------------------------------|-------------------------------------|
| Procedure                                                                                                    |                                     |
| Post-requisites                                                                                                    | 91                                  |
| Removing the display panel                                                                                                    | 92                                  |
| Prerequisites                                                                                                    | 92                                  |
| Procedure                                                                                                    | 92                                  |
| Replacing the display panel                                                                                                    | 95                                  |
| Procedure                                                                                                    |                                     |
| Post-requisites                                                                                                    | 95                                  |
| Removing the camera                                                                                                    | 97                                  |
| Prerequisites                                                                                                    | 97                                  |
| Procedure                                                                                                    | 97                                  |
|                                                                                                    |                                     |
| Replacing the camera                                                                                                    | 99                                  |
| Procedure                                                                                                    | . <b> 99</b><br>99                  |
| Replacing the camera.<br>Procedure<br>Post-requisites.                                                                                                    | <b>99</b><br>99<br>99               |
| Replacing the camera.<br>Procedure.<br>Post-requisites.<br>Removing the display cable.                                                                                                    | 99<br>99<br>99<br>100               |
| Replacing the camera.<br>Procedure.<br>Post-requisites.<br>Removing the display cable.<br>Prerequisites.                                                                                                    |                                     |
| Replacing the camera.         Procedure.         Post-requisites.         Removing the display cable.         Prerequisites.         Procedure.                                                                                                    | 99<br>                              |
| Replacing the camera.         Procedure.         Post-requisites.         Removing the display cable.         Prerequisites.         Procedure.         Replacing the display cable.         Replacing the display cable.                                                                                                    | 99<br>99<br>99<br>100<br>100<br>100 |
| Replacing the camera.         Procedure.         Post-requisites.         Removing the display cable.         Prerequisites.         Procedure.         Replacing the display cable.         Procedure.                                                                                                    |                                     |
| Replacing the camera.         Procedure.         Post-requisites.         Prerequisites.         Procedure.         Procedure.         Procedure.         Procedure.         Procedure.         Post-requisites.         Procedure.         Procedure.         Post-requisites.                                                                                   | 99<br>99<br>                        |
| Replacing the camera.         Procedure.         Post-requisites.         Prerequisites.         Procedure.         Procedure.         Procedure.         Procedure.         Procedure.         Post-requisites.         Procedure.         Procedure.         Post-requisites.         Procedure.         Post-requisites.         Post-requisites.              |                                     |
| Replacing the camera.         Procedure.         Post-requisites.         Prerequisites.         Procedure.         Procedure.         Procedure.         Procedure.         Procedure.         Procedure.         Procedure.         Procedure.         Procedure.         Post-requisites.         Prerequisites.         Prerequisites.         Prerequisites. |                                     |

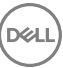

| Replacing the display hinge and bracket assembly | 106 |
|--------------------------------------------------|-----|
| Procedure                                        | 106 |
| Post-requisites                                  | 106 |
| Removing the display back-cover and antenna      |     |
| assembly                                         | 108 |
| Prerequisites                                    | 108 |
| Procedure                                        | 109 |
| Replacing the display back-cover and antenna     |     |
| assembly                                         | 110 |
| Procedure                                        | 110 |
| Post-requisites                                  | 110 |
| Flashing the BIOS                                | 111 |
| Diagnostics                                      | 112 |
| Getting help and contacting Dell                 | 114 |
| Self-help resources                              | 114 |
| Contacting Dell                                  | 114 |

### GUID-5D3B1051-9384-409A-8D5B-9B53BD496DE8

# Before working inside your computer

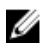

NOTE: The images in this document may differ from your computer depending on the configuration you ordered.

### GUID-B2521C24-A407-4ABB-8022-6D88B53F0B94 Before you begin

- 1 Save and close all open files and exit all open applications.
- Shut down your computer. Click Start  $\rightarrow \bigcirc$  Power  $\rightarrow$  Shut down. 2

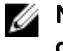

#### NOTE: If you are using a different operating system, see the documentation of your operating system for shut-down instructions.

- 3 Disconnect your computer and all attached devices from their electrical outlets.
- 4 Disconnect all attached network devices and peripherals, such as keyboard, mouse, and monitor from your computer.
- Remove any media card and optical disc from your computer, if applicable. 5
- 6 Close the display and turn the computer over.

### GUID-71128823-CE64-4E17-9439-DEE95AF668C4 Safety instructions

Use the following safety guidelines to protect your computer from potential damage and ensure your personal safety.

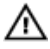

WARNING: Before working inside your computer, read the safety information that shipped with your computer. For more safety best practices, see the Regulatory Compliance home page at www.dell.com/ regulatory\_compliance.

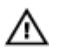

M WARNING: Disconnect all power sources before opening the computer cover or panels. After you finish working inside the computer, replace all covers, panels, and screws before connecting to the electrical outlet.

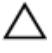

CAUTION: To avoid damaging the computer, ensure that the work surface is flat and clean.

CAUTION: To avoid damaging the components and cards, handle them by their edges, and avoid touching pins and contacts.

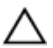

CAUTION: You should only perform troubleshooting and repairs as authorized or directed by the Dell technical assistance team. Damage due to servicing that is not authorized by Dell is not covered by your warranty. See the safety instructions that shipped with the product or at www.dell.com/ regulatory\_compliance.

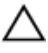

CAUTION: Before touching anything inside your computer, ground yourself by touching an unpainted metal surface, such as the metal at the back of the computer. While you work, periodically touch an unpainted metal surface to dissipate static electricity, which could harm internal components.

CAUTION: When you disconnect a cable, pull on its connector or on its pull tab, not on the cable itself. Some cables have connectors with locking tabs or thumb-screws that you must disengage before disconnecting the cable. When disconnecting cables, keep them evenly aligned to avoid bending any connector pins. When connecting cables, ensure that the ports and connectors are correctly oriented and aligned.

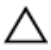

CAUTION: Press and eject any installed card from the media-card reader.

### GUID-074DEC0A-A6E6-4B89-B0DC-0A149C2D2B83 **Recommended tools**

The procedures in this document may require the following tools:

- Philips screwdriver
- Torx #8 (T8) screwdriver
- Plastic scribe

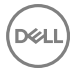

### GUID-1561CADD-776A-4966-98A8-1E4DAD0B4974 Screw list

The following table provides the list of screws that are used for securing different components.

#### Table 1. Screw list

| Component              | Secured to             | Screw type | Quantity | Screw image |
|------------------------|------------------------|------------|----------|-------------|
| Battery                | Computer base          | M2x5 T8    | 5        |             |
| Hard-drive<br>assembly | Computer base          | M2x5       | 4        |             |
| Hard-drive<br>bracket  | Hard drive             | M3x3       | 4        |             |
| Solid-state drive      | Computer base          | M2x3       | 1        |             |
| Palm-rest<br>assembly  | Computer base          | M2x5       | 2        |             |
| Palm-rest<br>assembly  | Computer base          | M2x5       | 4        |             |
| Wireless card          | Computer base          | M2x3       | 1        |             |
| Display<br>assembly    | Computer base          | M2x5       | 4        |             |
| Display hinges         | Display back-<br>cover | M2x3       | 4        |             |
| Bracket<br>assembly    | Display back-<br>cover | M2x3       | 2        |             |
| Display panel          | Display back-<br>cover | M2x3       | 4        |             |

### GUID-06588814-2678-4667-9FF9-C009F4BCE185

# After working inside your computer

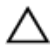

# CAUTION: Leaving stray or loose screws inside your computer may severely damage your computer.

- 1 Replace all screws and ensure that no stray screws remain inside your computer.
- 2 Connect any external devices, peripherals, or cables you removed before working on your computer.
- **3** Replace any media cards, discs, or any other parts that you removed before working on your computer.
- 4 Connect your computer and all attached devices to their electrical outlets.
- **5** Turn on your computer.

### GUID-98068FC2-1C1C-46DE-B3FA-DF9D488E9BA1

# Removing the base cover

WARNING: Before working inside your computer, read the safety information that shipped with your computer and follow the steps in Before working inside your computer. After working inside your computer, follow the instructions in After working inside your computer. For more safety best practices, see the Regulatory Compliance home page at www.dell.com/ regulatory\_compliance.

### GUID-1252A4A4-17E5-470C-8DF5-FCAE5D6B55A3 Procedure

- 1 Close the display and turn the computer over.
- 2 Loosen the captive screw that secures the base cover to the computer base.
- Using a plastic scribe, pry the base cover off the computer base. 3

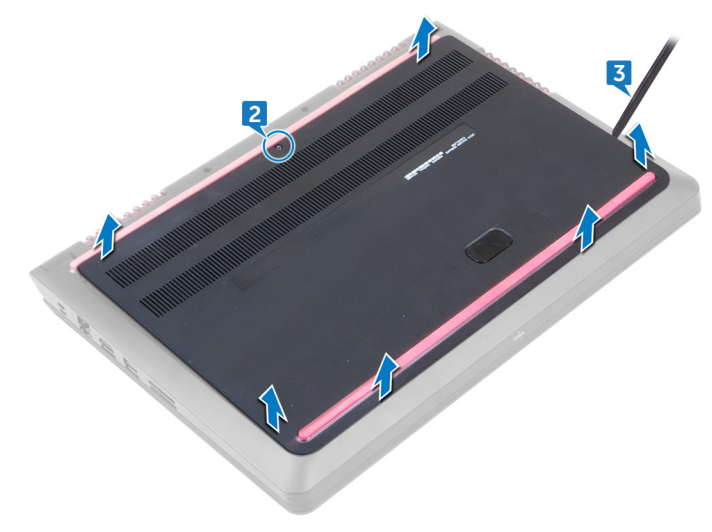

**4** Disconnect the battery cable from the system board.

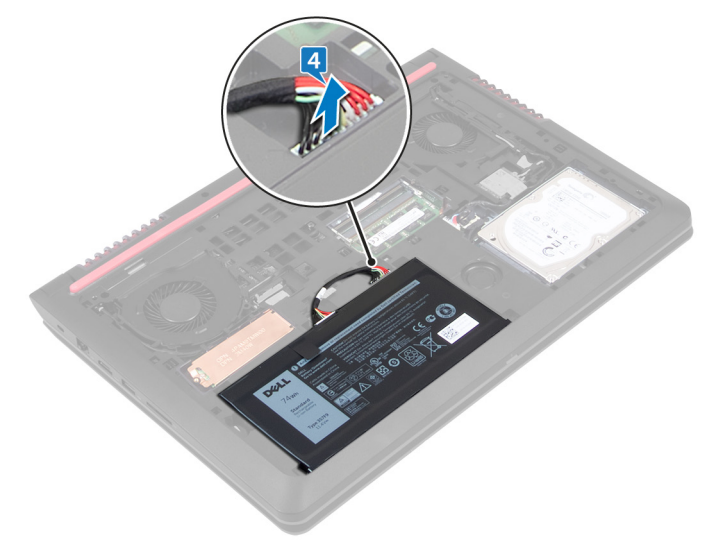

### GUID-27446428-82D7-4881-9220-9EB090B046EA

## Replacing the base cover

WARNING: Before working inside your computer, read the safety information that shipped with your computer and follow the steps in <u>Before</u> working inside your computer. After working inside your computer, follow the instructions in <u>After working inside your computer</u>. For more safety best practices, see the Regulatory Compliance home page at <u>www.dell.com/</u>regulatory\_compliance.

### guid-70d3BCAD-209B-43A0-B563-11AE7C85578A Procedure

- 1 Connect the battery cable to the system board.
- 2 Slide the tabs on the base cover into the slots on the computer base and snap the base cover into place.
- **3** Tighten the captive screw that secures the base cover to the computer base.

### GUID-D9015C06-6CEE-42EA-9215-9D0FD7B827D5

## Removing the battery

WARNING: Before working inside your computer, read the safety information that shipped with your computer and follow the steps in <u>Before</u> working inside your computer. After working inside your computer, follow the instructions in <u>After working inside your computer</u>. For more safety best practices, see the Regulatory Compliance home page at <u>www.dell.com/</u>regulatory\_compliance.

### guid-oc370AA3-39CD-418F-B0C0-9747ADD48E61 Prerequisites

Remove the base cover.

### GUID-C687189F-F609-46D6-97DD-E6D51CEBE134

## Procedure

1 Remove the battery cable from the routing guides on the computer base.

**2** Remove the five screws (M2x5 T8) that secure the battery to the computer base.

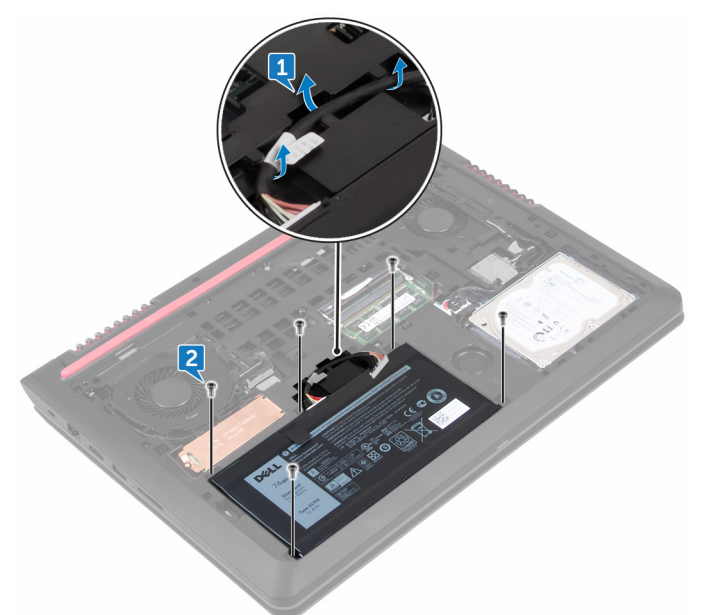

**3** Using the pull tab, lift the battery, along with its cable, off the computer base.

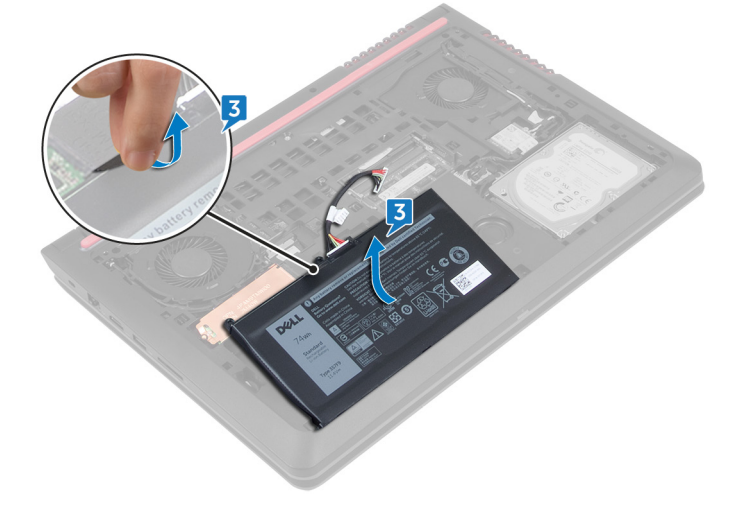

**4** Turn the computer over, open the display, and press and hold the power button for five seconds to ground the system board.

### GUID-E15EE482-44FD-4E71-91FC-899D4B61532E

# Replacing the battery

WARNING: Before working inside your computer, read the safety information that shipped with your computer and follow the steps in <u>Before</u> working inside your computer. After working inside your computer, follow the instructions in <u>After working inside your computer</u>. For more safety best practices, see the Regulatory Compliance home page at <u>www.dell.com/</u>regulatory\_compliance.

### GUID-B6BA1219-85DB-4222-BD97-6ADB162E7DB3 Procedure

- 1 Slide the battery in the slot on the computer base.
- 2 Align the screw holes on the battery with the screw holes on the computer base
- **3** Replace the five screws (M2x5 T8) that secure the battery to the computer base.
- **4** Route the battery cable through the routing guides on the computer base.

## GUID-EE31644C-8CF0-4069-89C9-C081096D205E

Post-requisites

Replace the base cover.

### GUID-AAC0DC5A-1680-492D-804F-52F812D409C2

# Removing the memory modules

WARNING: Before working inside your computer, read the safety information that shipped with your computer and follow the steps in <u>Before</u> working inside your computer. After working inside your computer, follow the instructions in <u>After working inside your computer</u>. For more safety best practices, see the Regulatory Compliance home page at <u>www.dell.com/</u>regulatory\_compliance.

### GUID-049F47A2-1383-4B8F-A936-163A66D04BA2 Prerequisites

Remove the base cover.

### GUID-D2C0013B-8B21-42E2-AE29-C08DA01CB3F2

## Procedure

1 Use your fingertips to carefully spread apart the securing-clips on each end of the memory-module slot until the memory module pops up.

2 Remove the memory module from the memory-module slot.

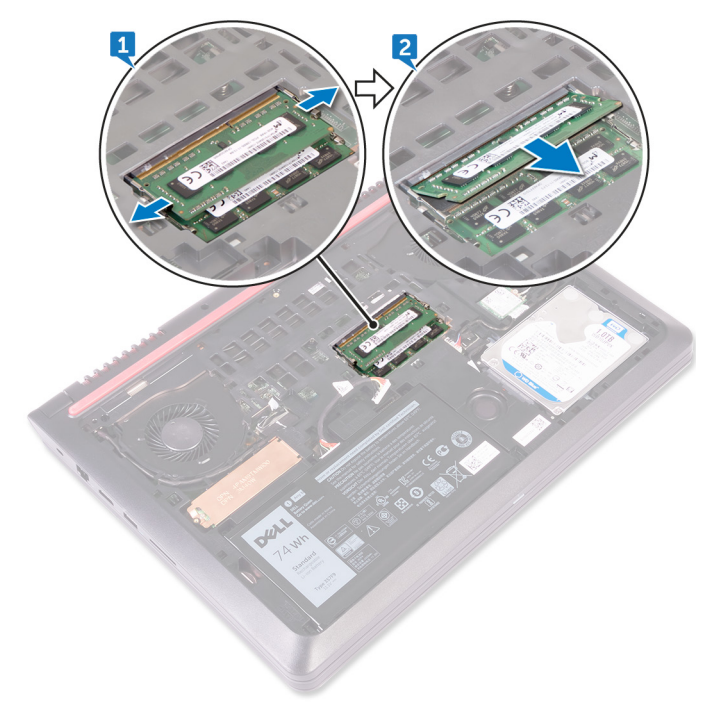

#### GUID-1F5023F5-9868-4AAF-A9F5-BFB400CD890A

# Replacing the memory modules

WARNING: Before working inside your computer, read the safety information that shipped with your computer and follow the steps in Before working inside your computer. After working inside your computer, follow the instructions in After working inside your computer. For more safety best practices, see the Regulatory Compliance home page at www.dell.com/ regulatory\_compliance.

### GUID-4BB87D55-5993-4FF8-873F-6B0327B0AAEF Procedure

1 Align the notch on the memory module with the tab on the memory-module slot and slide it firmly into the slot at an angle.

2 Press the memory module down until it clicks into place.

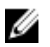

# NOTE: If you do not hear the click, remove the memory module and reinstall it.

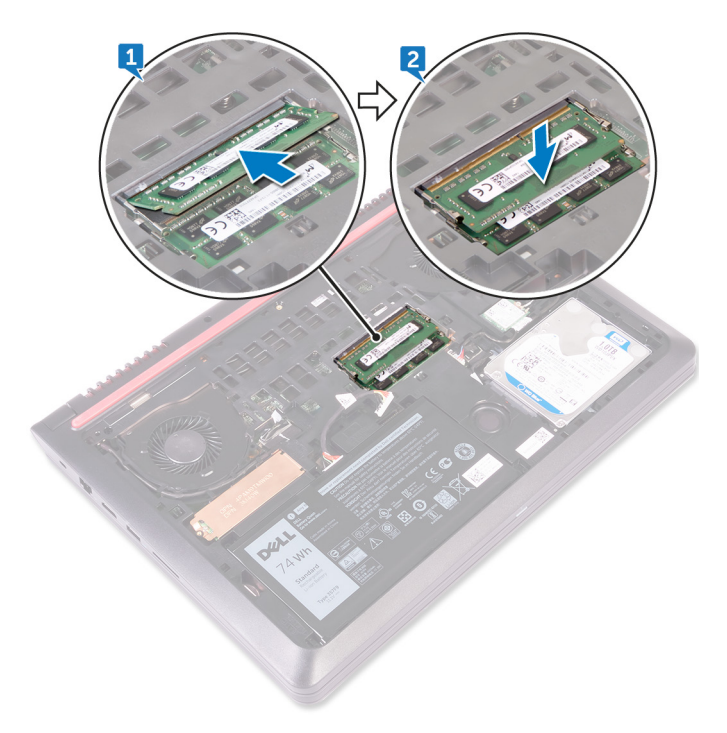

guid-236c7687-3216-456c-A13c-2F69674Bc7B5 Post-requisites

Replace the <u>base cover</u>.

### GUID-5DE1E07B-4633-4536-ACBF-4A3067007FE0

## Removing the hard drive

|   | n |   |
|---|---|---|
| / | ľ | ١ |

WARNING: Before working inside your computer, read the safety information that shipped with your computer and follow the steps in <u>Before</u> working inside your computer. After working inside your computer, follow the instructions in <u>After working inside your computer</u>. For more safety best practices, see the Regulatory Compliance home page at <u>www.dell.com/</u>regulatory\_compliance.

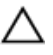

CAUTION: Hard drives are fragile. Exercise care when handling the hard drive.

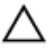

CAUTION: To avoid data loss, do not remove the hard drive while the computer is in sleep or on state.

## GUID-CA4CF6BC-6E4B-4911-B0B3-C222B675CE60

## Prerequisites

Remove the base cover.

### GUID-EC509C56-F296-47E8-A7C3-5E273F1D4F36 Procedure

- 1 Using the pull-tab, disconnect the hard-drive cable from the system board.
- **2** Remove the four screws (M2x5) that secure the hard-drive assembly to the computer base.

**3** Lift the hard-drive assembly, along with its cable, off the computer base.

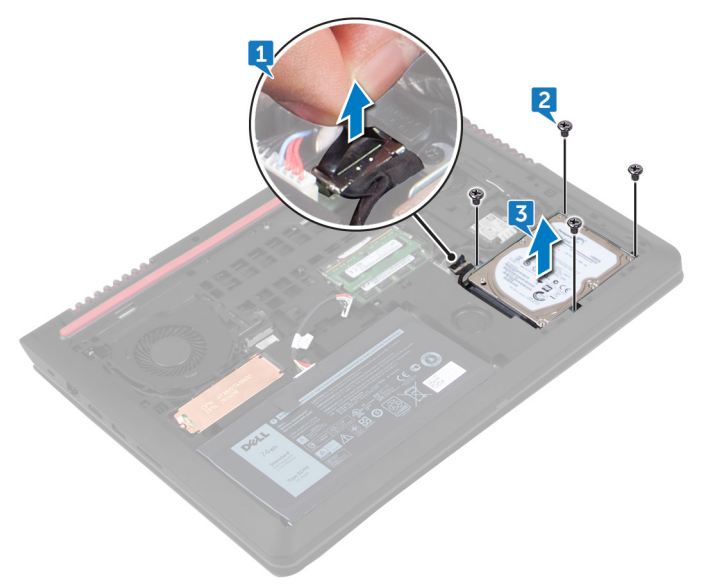

- **4** Disconnect the interposer from the hard-drive assembly.
- **5** Remove the four screws (M3x3) that secure the hard-drive bracket to the hard drive.

6 Remove the hard-drive bracket off the hard drive.

DEL

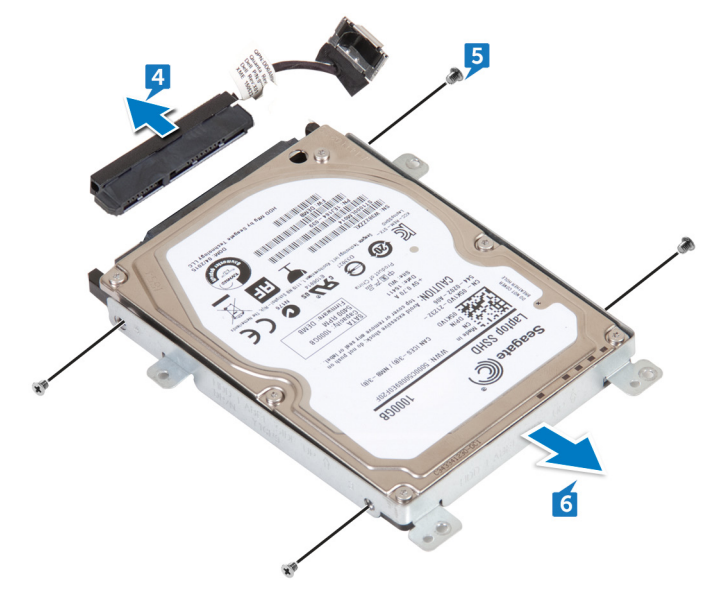

### GUID-8D72BB77-0F8B-428E-A98E-FF7DA2CDA899

# Replacing the hard drive

WARNING: Before working inside your computer, read the safety information that shipped with your computer and follow the steps in <u>Before</u> working inside your computer. After working inside your computer, follow the instructions in <u>After working inside your computer</u>. For more safety best practices, see the Regulatory Compliance home page at <u>www.dell.com/</u>regulatory\_compliance.

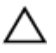

CAUTION: Hard drives are fragile. Exercise care when handling the hard drive.

### GUID-DE0DB393-3AB9-41AD-A8DE-071073771231 Procedure

- 1 Align the screw holes on the hard-drive bracket with the screw holes on the hard drive.
- 2 Replace the four screws (M3x3) that secure the hard-drive bracket to the hard drive.
- **3** Connect the interposer to the hard-drive assembly.
- 4 Align the screw holes on the hard-drive assembly with the screw holes on the computer base.
- **5** Replace the four screws (M2x5) that secure the hard-drive assembly to the computer base.
- 6 Connect the hard-drive cable to the connector on the system board.

#### GUID-335C56E4-096B-44A4-BC82-A9691617CE78

### Post-requisites

Replace the base cover.

### GUID-1C25F362-25CF-40CD-8A9B-2B98FB94F5FC

# Removing the solid-state drive

|   | n |   |
|---|---|---|
| / | ľ | ١ |

WARNING: Before working inside your computer, read the safety information that shipped with your computer and follow the steps in <u>Before</u> working inside your computer. After working inside your computer, follow the instructions in <u>After working inside your computer</u>. For more safety best practices, see the Regulatory Compliance home page at <u>www.dell.com/</u>regulatory\_compliance.

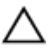

CAUTION: Solid-state drives are fragile. Exercise care when handling the solid-state drive.

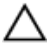

CAUTION: To avoid data loss, do not remove the solid-state drive while the computer is in sleep or on state.

## GUID-5C007FC3-4C5D-4913-AFA6-A840EA586B34

Prerequisites

Remove the base cover.

### GUID-DE9C5276-5B8B-411B-8A13-9051BA00A348 Procedure

- 1 Remove the screw (M2x3) that secures the solid-state drive shield and solidstate drive to the computer base.
- 2 Slide and remove the solid-state drive shield from the solid-state drive.

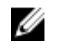

NOTE: Solid-state drive shield is applicable to computers that are shipped with PCle/NVMe solid-state drive.

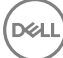

**3** Slide and remove the solid-state drive from the solid-state drive slot.

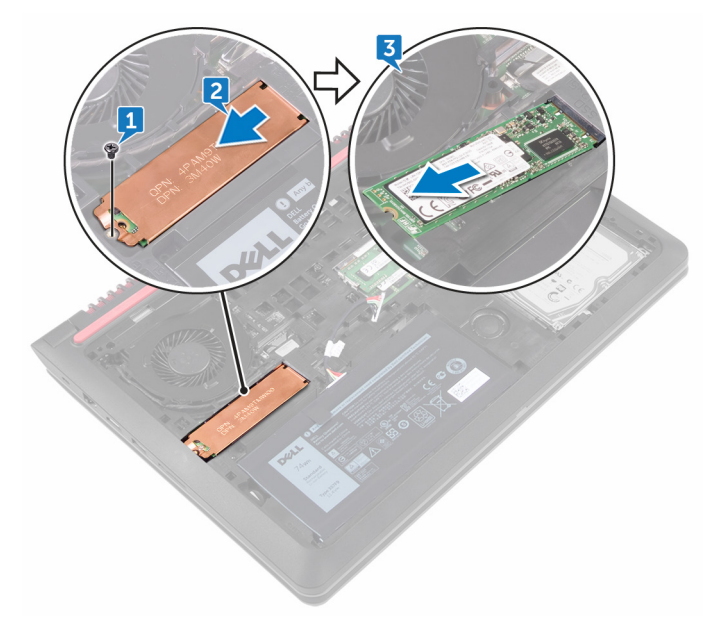

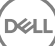

### GUID-792E5316-8EFA-4894-AE68-995416D3FD47

# Replacing the solid-state drive

WARNING: Before working inside your computer, read the safety information that shipped with your computer and follow the steps in <u>Before</u> working inside your computer. After working inside your computer, follow the instructions in <u>After working inside your computer</u>. For more safety best practices, see the Regulatory Compliance home page at <u>www.dell.com/</u>regulatory\_compliance.

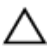

CAUTION: Solid-state drives are fragile. Exercise care when handling the solid-state drive.

### GUID-F43E0F48-6AE0-4FA8-9D33-4565FF316C2B Procedure

- 1 Align the notch on the solid-state drive with the tab on the solid-state drive slot and slide the solid-state drive into the solid-state drive slot.
- **2** Press the other end of the solid-state drive and slide the solid-state drive shield on the solid-state drive.
- **3** Align the screw hole on the solid-state drive and solid-state drive shield with the screw hole on the computer base.

**4** Replace the screw (M2x3) that secures the solid-state drive and solid-state drive shield to the computer base.

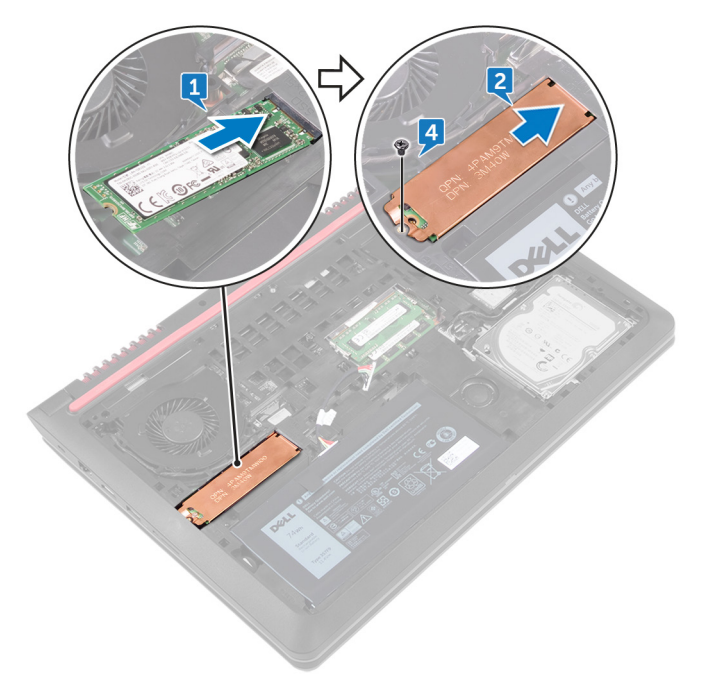

### guid-ae7ecb70-187F-4b55-b064-d848e8b056a4 Post-requisites

Replace the <u>base cover</u>.

### GUID-4AF7A7F4-79DC-43F4-A4DF-63362F890FB6

# Removing the wireless card

WARNING: Before working inside your computer, read the safety information that shipped with your computer and follow the steps in <u>Before</u> working inside your computer. After working inside your computer, follow the instructions in <u>After working inside your computer</u>. For more safety best practices, see the Regulatory Compliance home page at <u>www.dell.com/</u>regulatory\_compliance.

### GUID-3C63A198-AEF4-4A5C-8332-3DBE7C0BA47D Prerequisites

Remove the base cover.

### GUID-FAA0A60B-E724-4C05-A633-F119CF394281

## Procedure

- 1 Disconnect the antenna cables from the wireless card.
- 2 Remove the screw (M2x3) that secures the wireless card to the chassis.

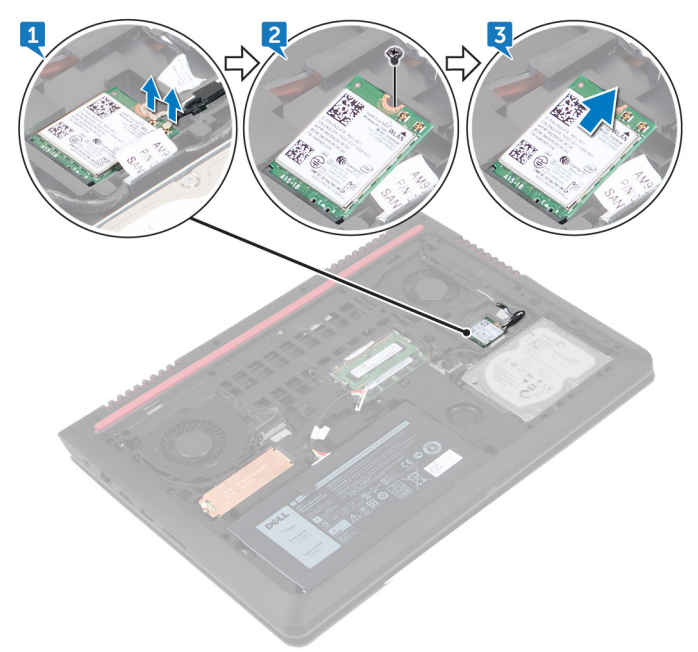

Del

**3** Slide and remove the wireless card from the wireless-card slot.

## GUID-94E88AEC-6F12-4B0E-AA6A-B28D8E200225

# Replacing the wireless card

WARNING: Before working inside your computer, read the safety information that shipped with your computer and follow the steps in <u>Before</u> working inside your computer. After working inside your computer, follow the instructions in <u>After working inside your computer</u>. For more safety best practices, see the Regulatory Compliance home page at <u>www.dell.com/</u>regulatory\_compliance.

### guid-9804Ad7A-328B-46A1-88E5-1495F8DB3dd0 Procedure

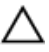

CAUTION: To avoid damage to the wireless card, do not place any cables under it.

- 1 Align the notch on the wireless card with the tab on the wireless-card slot and insert the wireless card at an angle into the wireless-card slot
- 2 Align the screw hole on the wireless card with the screw hole on the chassis.
- **3** Replace the screw (M2x3) that secures the wireless card to chassis.

4 Connect the antenna cables to the wireless card.

The following table provides the antenna-cable color scheme for the wireless card supported by your computer.

Table 2. Antenna-cable color scheme

| Connectors on the wireless card | Antenna-cable color |
|---------------------------------|---------------------|
| Main (white triangle)           | White               |
| Auxiliary (black triangle)      | Black               |
|                                 |                     |
|                                 |                     |

### guid-22e85947-ed90-4695-8cc1-7dfbfaa4c70e Post-requisites

Replace the base cover.
#### GUID-5AE964CF-7958-4D31-BBA8-155C933167E8

### Removing the keyboard

WARNING: Before working inside your computer, read the safety information that shipped with your computer and follow the steps in <u>Before</u> working inside your computer. After working inside your computer, follow the instructions in <u>After working inside your computer</u>. For more safety best practices, see the Regulatory Compliance home page at <u>www.dell.com/</u> regulatory\_compliance.

#### GUID-111AF520-E9B2-44D2-BC1A-96AD6C9D7A1D Prerequisites

Remove the base cover.

#### GUID-31276FD2-4AF6-4FC0-996F-F49B311180E2

#### Procedure

- 1 Turn the computer over and open the display as far as possible.
- **2** Using a plastic scribe, gently release the tabs that secure the keyboard to the palm-rest assembly.

**3** Carefully turn the keyboard over and place it on the palm-rest assembly.

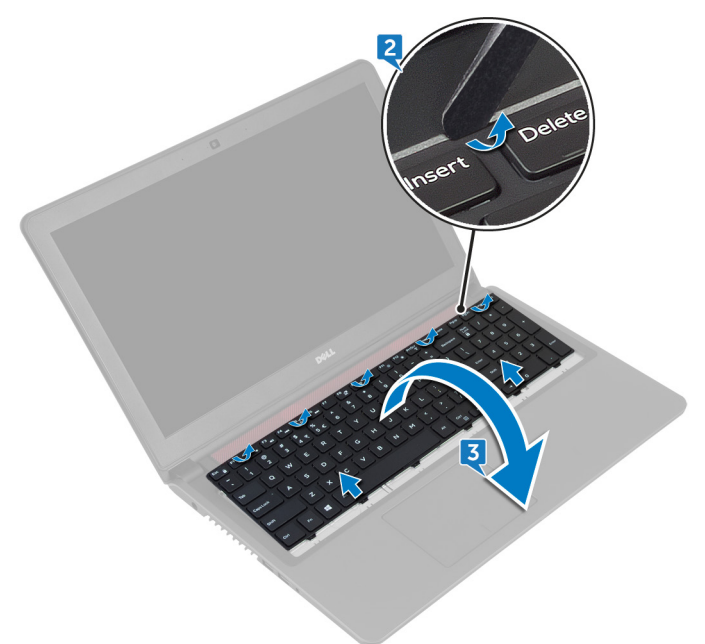

**4** Open the latches and disconnect the keyboard cable and the keyboard-backlight cable from the system board.

D

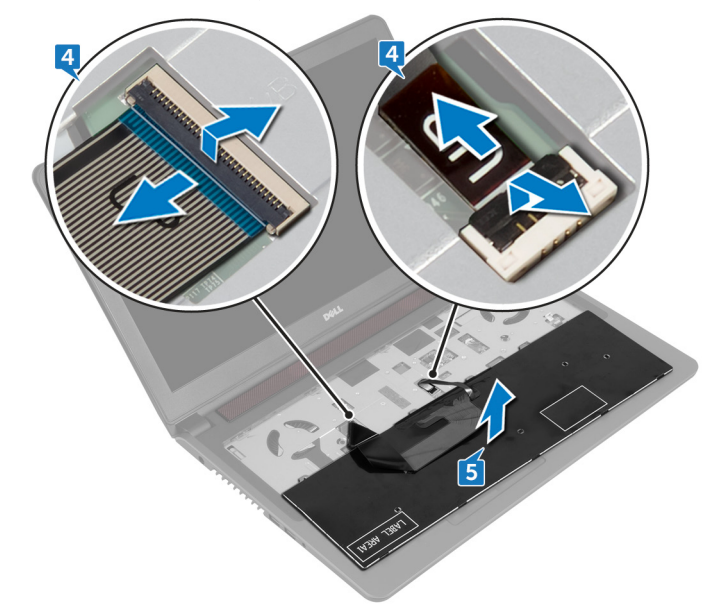

5 Lift the keyboard, along with the cables, off the palm-rest assembly.

## Replacing the keyboard

WARNING: Before working inside your computer, read the safety information that shipped with your computer and follow the steps in <u>Before</u> working inside your computer. After working inside your computer, follow the instructions in <u>After working inside your computer</u>. For more safety best practices, see the Regulatory Compliance home page at <u>www.dell.com/</u>regulatory\_compliance.

#### GUID-08BFA655-500C-4492-8644-3795FA336860

#### Procedure

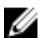

- NOTE: If you are installing a new keyboard, fold the cables the same way they are folded on the old keyboard. For more information, see "Folding the Keyboard Cables".
- 1 Slide the keyboard cable and keyboard-backlight cable into their connectors and close the latches to secure the cables.
- 2 Carefully turn the keyboard over, slide the tabs on the keyboard into the slots on the palm-rest assembly, and snap the keyboard into place.
- **3** Close the display and turn the computer over.

#### GUID-070827EA-D066-403F-A99C-393B3B7E2AB2

#### Post-requisites

Replace the base cover.

#### GUID-E0F827D6-EF60-408B-9344-F8DBDCFFF264 Folding the Keyboard Cables

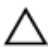

CAUTION: Do not apply excess pressure while folding the cables.

The cables on the keyboard are not folded when you receive a replacement keyboard. Follow these instructions to fold the cables on the replacement keyboard the same way they are folded on the old keyboard.

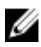

NOTE: Keyboard-backlight cable is present only on a backlit-keyboard.

1 Place the keyboard on a flat and clean surface.

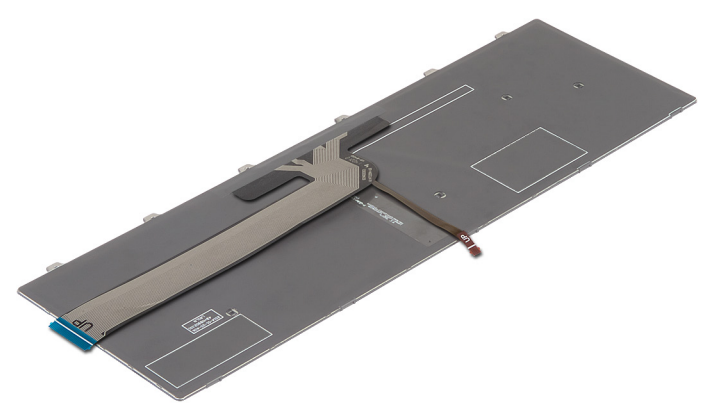

**2** Gently fold the keyboard-backlight cable till the edge of the keyboard cable as shown in the image.

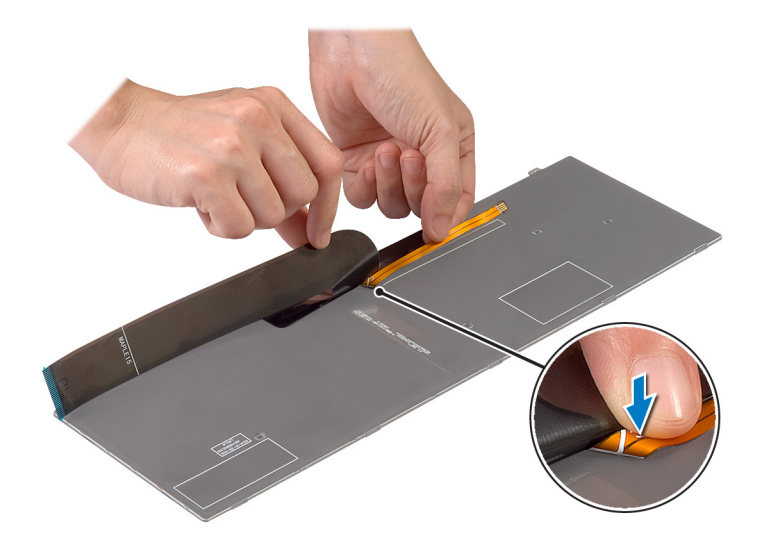

**3** Gently fold the keyboard cable with the end aligned at the fold line as shown in the image.

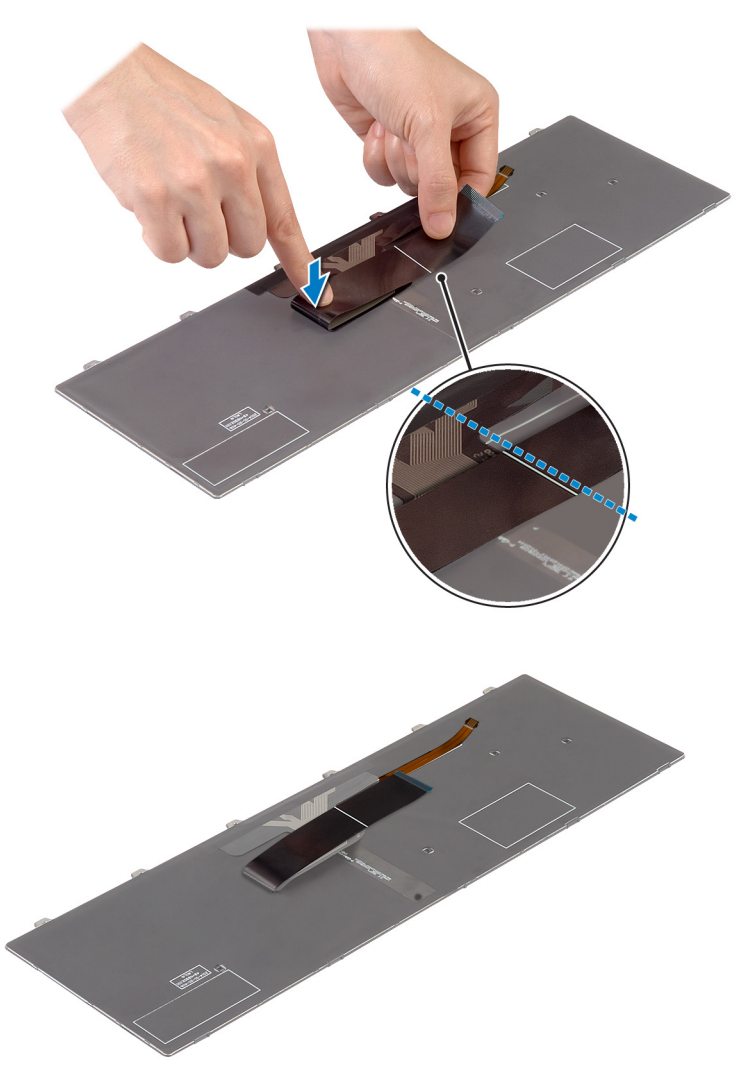

#### GUID-740BADE7-E98C-41E6-A2C7-D807C0482F9A

## Removing the palm-rest assembly

WARNING: Before working inside your computer, read the safety information that shipped with your computer and follow the steps in <u>Before</u> working inside your computer. After working inside your computer, follow the instructions in <u>After working inside your computer</u>. For more safety best practices, see the Regulatory Compliance home page at <u>www.dell.com/regulatory\_compliance</u>.

#### guid-cbe4b1c7-12A0-4388-bad2-18b99Ae0cfbc Prerequisites

- 1 Remove the <u>base cover</u>.
- 2 Remove the <u>battery</u>.
- **3** Follow the procedure from step 1 to step 3 in "<u>Removing the hard drive</u>".
- **4** Remove the <u>keyboard</u>.

#### GUID-EC73BD66-2A55-4F18-8C10-5F43C74BD492

#### Procedure

- 1 Open the latch and disconnect the power-button cable from the system board.
- 2 Open the latch and disconnect the touch-pad cable from the system board.

**3** Remove the two screws (M2x5) that secure the palm-rest assembly to the computer base.

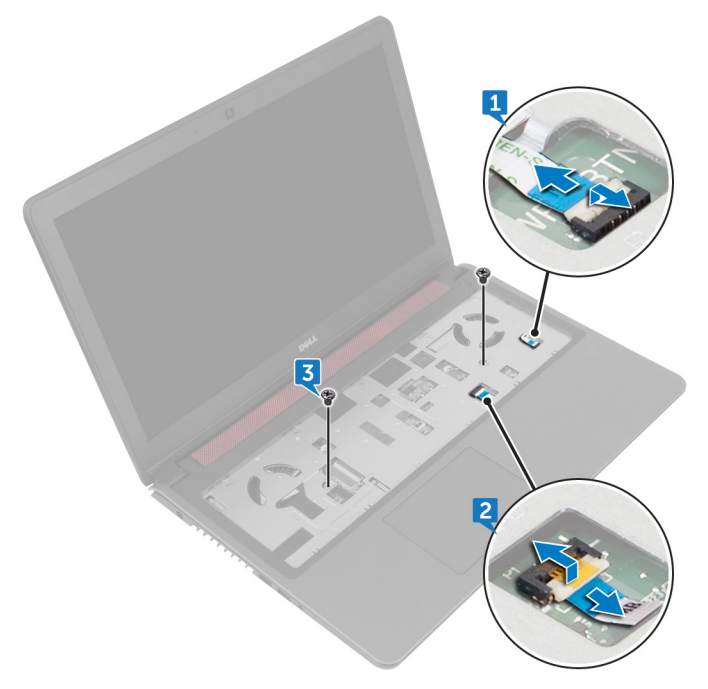

**4** Close the display and turn the computer over.

**5** Remove the four screws (M2x5) that secure the palm-rest assembly to the computer base.

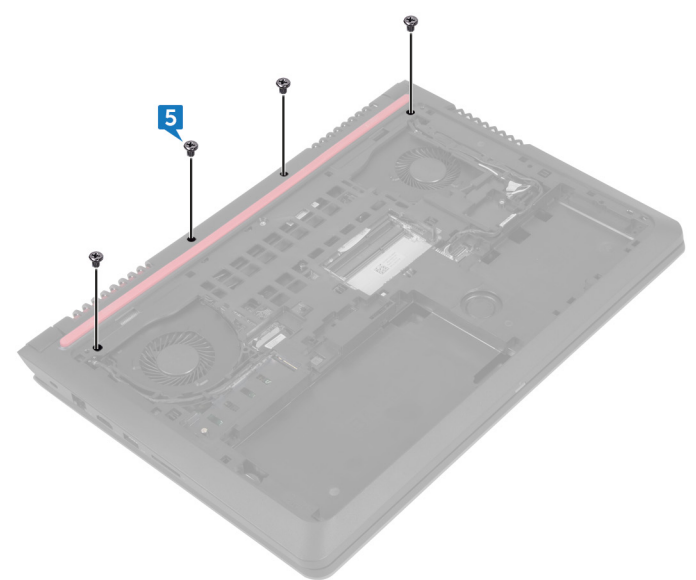

D⁄c

6 Lift the computer base and using a plastic scribe, release the tabs on the palmrest assembly from the slots on the computer base.

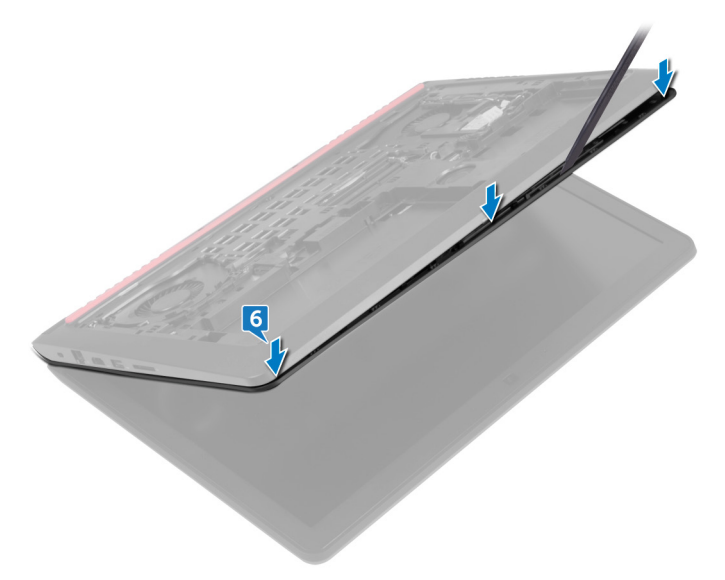

7 Turn the computer over and open the display as far as possible.

8 Lift the palm-rest assembly off the computer base.

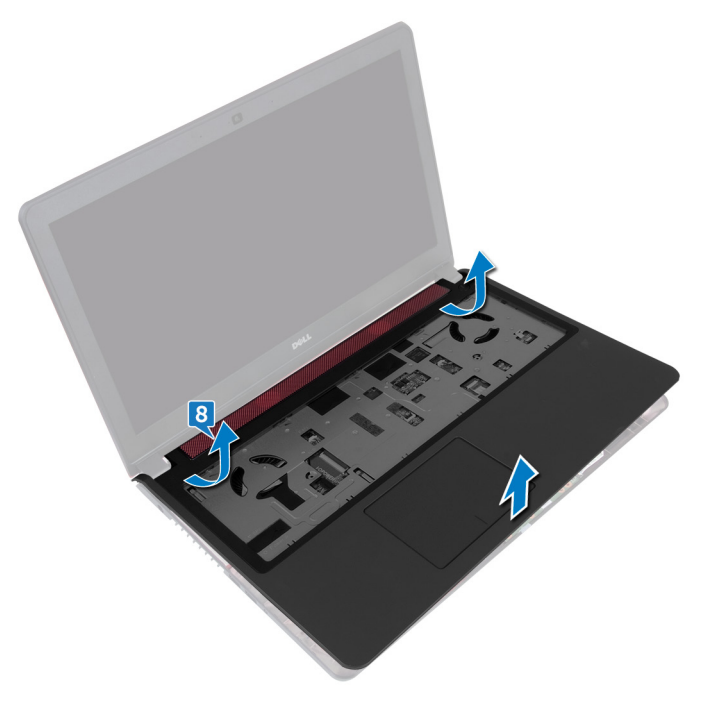

#### GUID-C338CD8A-D6B9-47AE-9629-3FBE505948D9

## Replacing the palm-rest assembly

WARNING: Before working inside your computer, read the safety information that shipped with your computer and follow the steps in <u>Before</u> working inside your computer. After working inside your computer, follow the instructions in <u>After working inside your computer</u>. For more safety best practices, see the Regulatory Compliance home page at <u>www.dell.com/regulatory\_compliance</u>.

#### guid-d30cebc2-e33b-40c2-9178-352A0FACA7FC Procedure

- 1 Align the screw holes on the palm-rest assembly with the screw holes on the computer base and snap the palm rest into place.
- **2** Replace the two screws (M2x5) that secure the palm-rest assembly to the computer base.
- **3** Slide the touch-pad cable and power-button cable into the connectors and close the latches to secure the cables.
- 4 Close the display and turn the computer over.
- **5** Replace the four screws (M2x5) that secure the palm-rest assembly to the computer base.

#### GUID-F0AB28D4-8CF1-4B89-A2DB-A4C976DEDB9C Post-requisites

- 1 Replace the <u>keyboard</u>.
- 2 Follow the procedure from step 4 to step 6 in "<u>Replacing the hard drive</u>".
- **3** Replace the <u>battery</u>.
- 4 Replace the <u>base cover</u>.

#### GUID-30EEBC49-DE3E-4C3F-8226-86CE5F32F388

## Removing the coin-cell battery

WARNING: Before working inside your computer, read the safety information that shipped with your computer and follow the steps in <u>Before</u> working inside your computer. After working inside your computer, follow the instructions in <u>After working inside your computer</u>. For more safety best practices, see the Regulatory Compliance home page at <u>www.dell.com/</u> regulatory\_compliance.

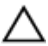

CAUTION: Removing the coin-cell battery resets the BIOS setup program's settings to default. It is recommended that you note the BIOS setup program's settings before removing the coin-cell battery.

#### GUID-4E2BE14F-6641-4FA5-8393-1D705E89011F Prerequisites

- 1 Remove the <u>base cover</u>.
- 2 Remove the <u>battery</u>.
- **3** Follow the procedure from step 1 to step 3 in "<u>Removing the hard drive</u>".
- 4 Remove the <u>keyboard</u>.
- **5** Remove the <u>palm-rest assembly</u>.

#### guid-f9ecc5bc-96bb-49A8-95Ae-8A90d9d16f2b Procedure

**1** Disconnect the coin-cell battery cable from the system board.

**2** Using a plastic scribe, gently pry the coin-cell battery out of the battery socket on the computer base.

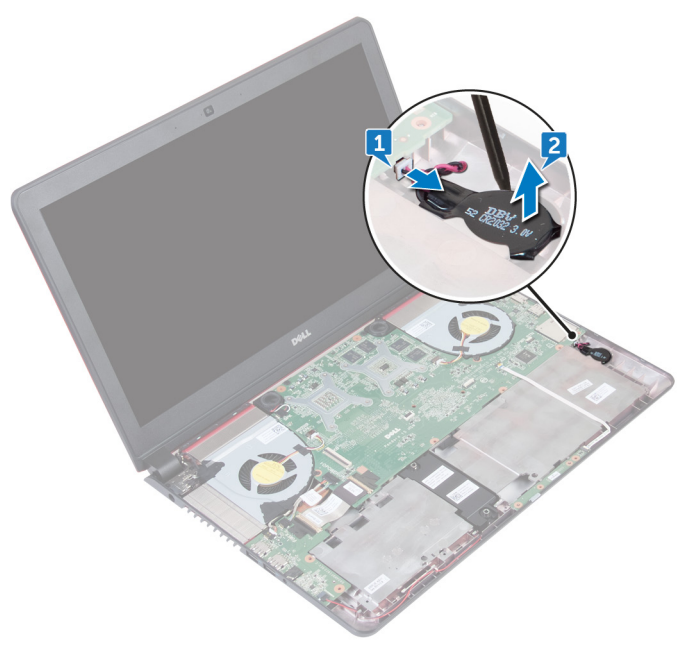

#### GUID-5E22F4A0-F01F-4522-8155-BE22A8CA6E5F

## Replacing the coin-cell battery

WARNING: Before working inside your computer, read the safety information that shipped with your computer and follow the steps in <u>Before</u> working inside your computer. After working inside your computer, follow the instructions in <u>After working inside your computer</u>. For more safety best practices, see the Regulatory Compliance home page at <u>www.dell.com/</u>regulatory\_compliance.

#### GUID-038582F0-E0F0-456C-BE93-79AB02311711 Procedure

- **1** With the positive-side facing up, snap the coin-cell battery into the battery socket on the computer base.
- 2 Connect the coin-cell battery cable to the system board.

#### GUID-530FF952-5492-4C67-BD4E-C5D96A9C924E

#### Post-requisites

- 1 Replace the <u>palm-rest assembly</u>.
- 2 Replace the <u>keyboard</u>.
- **5** Follow the procedure from step 4 to step 6 in "<u>Replacing the hard drive</u>".
- **4** Replace the <u>battery</u>.
- 5 Replace the <u>base cover</u>.

#### GUID-D3FE0BE4-9B4F-4CD6-AA62-7E9E26B84AD4

## Removing the status-light board

WARNING: Before working inside your computer, read the safety information that shipped with your computer and follow the steps in <u>Before</u> working inside your computer. After working inside your computer, follow the instructions in <u>After working inside your computer</u>. For more safety best practices, see the Regulatory Compliance home page at <u>www.dell.com/</u>regulatory\_compliance.

#### guid-4e2be14F-6641-4FA5-8393-1D705e89011F Prerequisites

- 1 Remove the <u>base cover</u>.
- 2 Remove the <u>battery</u>.
- **3** Follow the procedure from step 1 to step 3 in "<u>Removing the hard drive</u>".
- 4 Remove the <u>keyboard</u>.
- **5** Remove the <u>palm-rest assembly</u>.

#### GUID-049DA82B-8330-42D4-86A6-A12D626829A9 Procedure

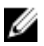

### NOTE: The status-light board includes an LED indicator for power and battery-status light/hard-drive activity light.

- 1 Open the latch and disconnect the status-light board cable from the status light board.
- **2** Using a plastic scribe, release the status-light board from under the tabs on the computer base.

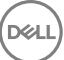

**3** Lift the status-light board off the computer base.

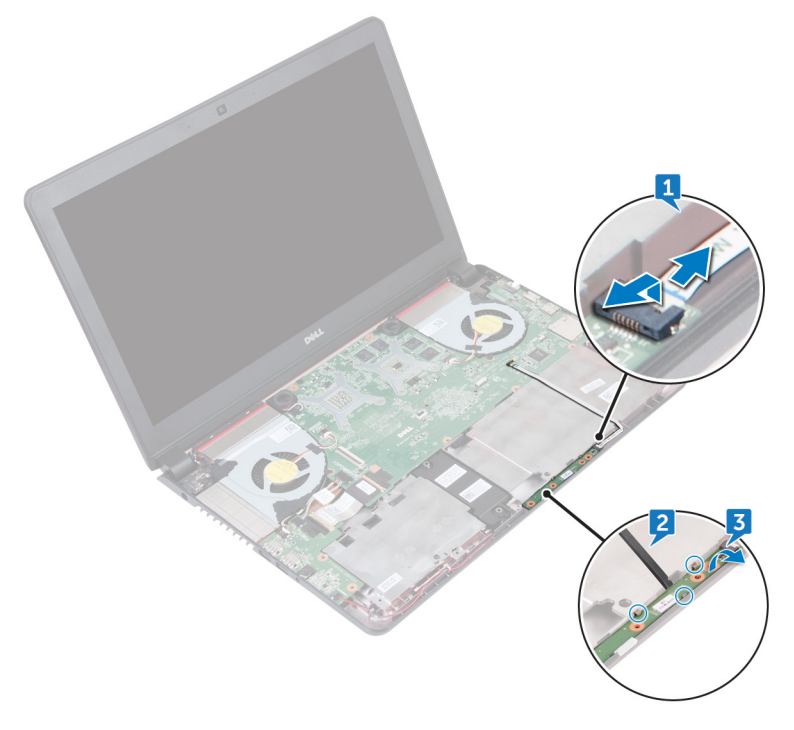

#### GUID-8EDA8A82-09F4-420D-8DE0-82220E44E1C2

## Replacing the status-light board

WARNING: Before working inside your computer, read the safety information that shipped with your computer and follow the steps in <u>Before</u> working inside your computer. After working inside your computer, follow the instructions in <u>After working inside your computer</u>. For more safety best practices, see the Regulatory Compliance home page at <u>www.dell.com/</u>regulatory\_compliance.

#### GUID-F790821E-ACC3-4727-9074-DEAA58C40DBC Procedure

- **1** Using the alignment posts, place the status-light board in the slot on the computer base.
- 2 Slide the status-light board cable into the connector on the status-light board and close the latch to secure the cable.

#### GUID-530FF952-5492-4C67-BD4E-C5D96A9C924E Post-requisites

- 1 Replace the <u>palm-rest assembly</u>.
- 2 Replace the <u>keyboard</u>.
- **5** Follow the procedure from step 4 to step 6 in "<u>Replacing the hard drive</u>".
- 4 Replace the <u>battery</u>.
- 5 Replace the <u>base cover</u>.

#### GUID-F98150E9-52A3-4FCD-8420-54A9A2A6DA46

### Removing the fans

WARNING: Before working inside your computer, read the safety information that shipped with your computer and follow the steps in <u>Before</u> working inside your computer. After working inside your computer, follow the instructions in <u>After working inside your computer</u>. For more safety best practices, see the Regulatory Compliance home page at <u>www.dell.com/</u>regulatory\_compliance.

#### guid-4e2be14F-6641-4FA5-8393-1D705e89011F Prerequisites

- 1 Remove the <u>base cover</u>.
- 2 Remove the <u>battery</u>.
- **3** Follow the procedure from step 1 to step 3 in "<u>Removing the hard drive</u>".
- **4** Remove the <u>keyboard</u>.
- **5** Remove the <u>palm-rest assembly</u>.

#### GUID-CCBC99E2-1774-4634-A545-6DD394F0BE1F Procedure

- 1 Disconnect the left-fan cable from the system board.
- 2 Remove the I/O-board power cables from the routing guides on the left fan.

**3** Lift the left fan, along with its cable, off the computer base.

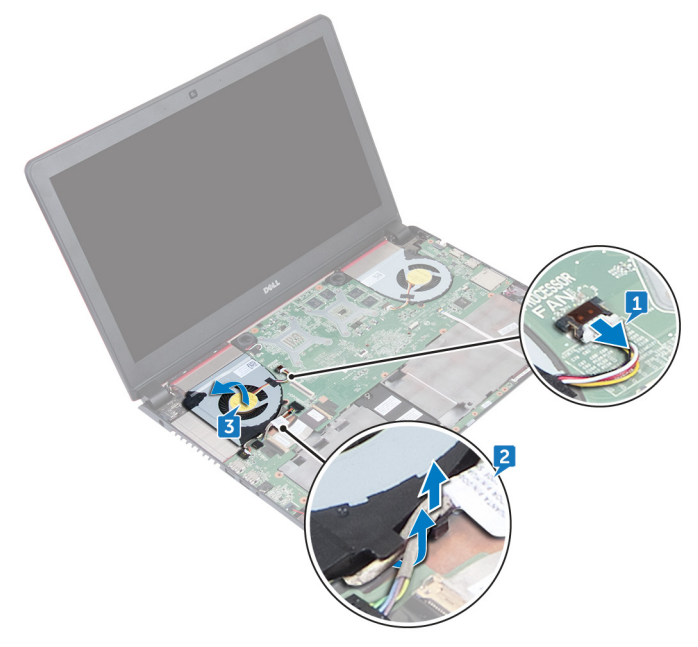

**4** Disconnect the right-fan cable from the system board.

**5** Lift the right fan, along with its cable, off the computer base.

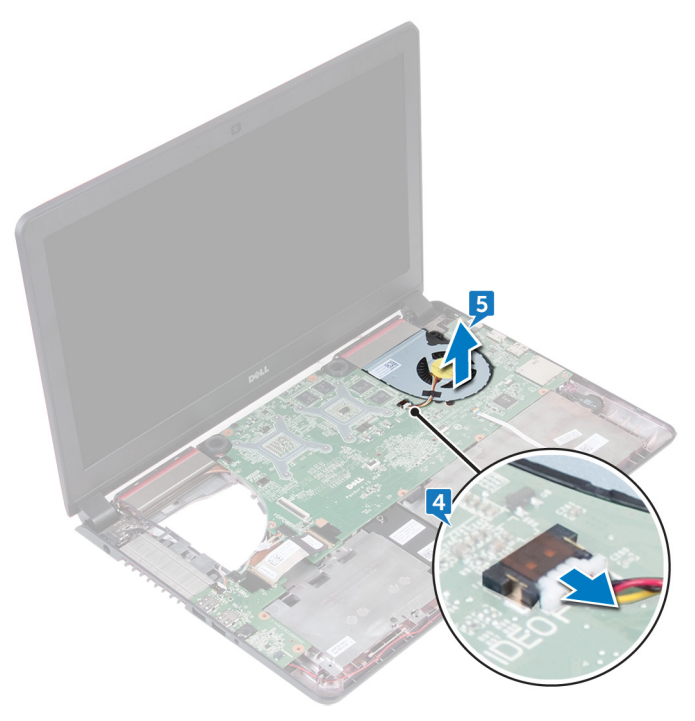

#### GUID-C3E89978-1994-4C7D-98C9-E51C8651B0A6

## Replacing the fans

WARNING: Before working inside your computer, read the safety information that shipped with your computer and follow the steps in <u>Before</u> working inside your computer. After working inside your computer, follow the instructions in <u>After working inside your computer</u>. For more safety best practices, see the Regulatory Compliance home page at <u>www.dell.com/</u>regulatory\_compliance.

#### guid-595E567B-881C-477D-96B7-5808B2FDA986 Procedure

- 1 Using the alignment posts, place the right fan on the computer base.
- 2 Connect the right-fan cable to the system board.
- **3** Using the alignment posts, place the left fan on the computer base.
- 4 Route the I/O-board power cables through the routing guides on the left fan.
- **5** Connect the left-fan cable to the system board.

#### GUID-530FF952-5492-4C67-BD4E-C5D96A9C924E Post-requisites

- 1 Replace the <u>palm-rest assembly</u>.
- 2 Replace the <u>keyboard</u>.
- **5** Follow the procedure from step 4 to step 6 in "<u>Replacing the hard drive</u>".
- **4** Replace the <u>battery</u>.
- 5 Replace the <u>base cover</u>.

#### GUID-35D5032D-9652-403C-9A8A-F98FFABA8776

# Removing the power-adapter port

WARNING: Before working inside your computer, read the safety information that shipped with your computer and follow the steps in <u>Before</u> working inside your computer. After working inside your computer, follow the instructions in <u>After working inside your computer</u>. For more safety best practices, see the Regulatory Compliance home page at <u>www.dell.com/regulatory\_compliance</u>.

#### GUID-57B854EB-0FFF-49FA-B005-0539FF278025 Prerequisites

- 1 Remove the <u>base cover</u>.
- 2 Remove the <u>battery</u>.
- **3** Follow the procedure from step 1 to step 3 in "<u>Removing the hard drive</u>".
- 4 Remove the <u>keyboard</u>.
- **5** Remove the <u>palm-rest assembly</u>.
- 6 Remove the <u>fans</u>.

#### GUID-85D64419-AC46-4DAD-8CB6-351015410547 Procedure

1 Disconnect the power-adapter port cable from the system board.

**2** Remove the power-adapter port cable from the routing guides on the computer base and turn the computer over.

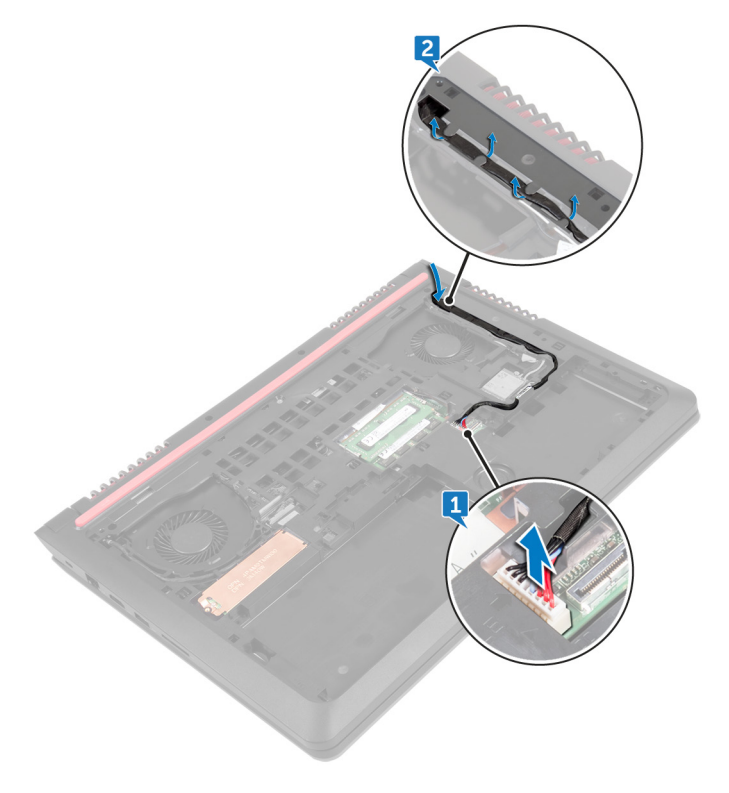

**3** Remove the cable through the slots on the computer base and lift the poweradapter port along with its cable off the computer base.

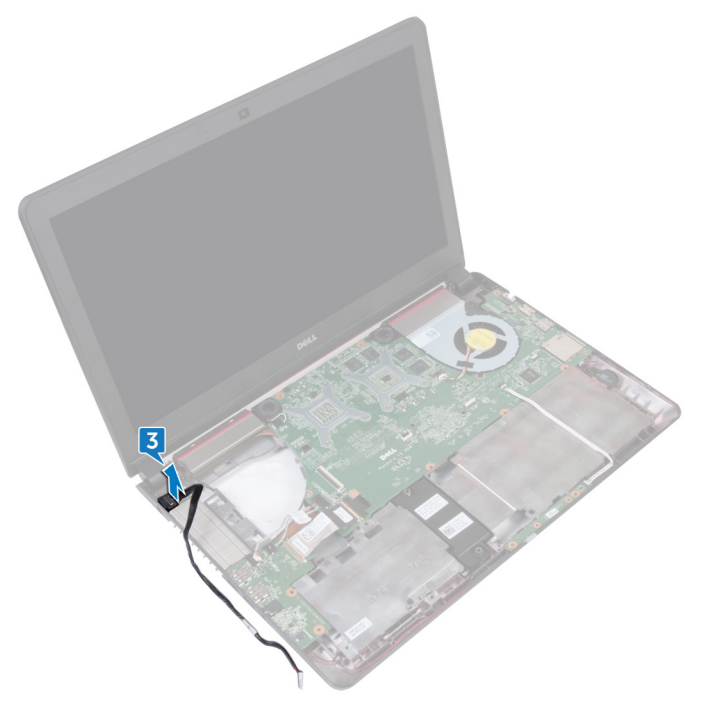

#### GUID-A99140DB-7AF3-4218-B305-532FF94DF51D

# Replacing the power-adapter port

WARNING: Before working inside your computer, read the safety information that shipped with your computer and follow the steps in <u>Before</u> working inside your computer. After working inside your computer, follow the instructions in <u>After working inside your computer</u>. For more safety best practices, see the Regulatory Compliance home page at <u>www.dell.com/regulatory\_compliance</u>.

#### guid-69394734-cd91-4d90-bd23-ad4056766042 Procedure

- 1 Insert the power-adapter port into the slot on the computer base.
- **2** Route the power-adapter port cable through the routing guides on the computer base.
- **3** Connect the power-adapter port cable to the system board.

#### GUID-D9A17E63-C44D-48D1-90E9-7EABE699EF43 Post-requisites

- 1 Replace the <u>fans</u>.
- 2 Replace the <u>palm-rest assembly</u>.
- **3** Replace the <u>keyboard</u>.
- 4 Follow the procedure from step 4 to step 6 in "<u>Replacing the hard drive</u>".
- **5** Replace the <u>battery</u>.
- 6 Replace the <u>base cover</u>.

### GUID-DC61C8F1-86D0-49DE-B8D8-229750E714D6 Removing the I/O board

WARNING: Before working inside your computer, read the safety information that shipped with your computer and follow the steps in <u>Before</u> working inside your computer. After working inside your computer, follow the instructions in <u>After working inside your computer</u>. For more safety best practices, see the Regulatory Compliance home page at <u>www.dell.com/</u> regulatory\_compliance.

#### guid-4e2be14F-6641-4FA5-8393-1D705e89011F Prerequisites

- 1 Remove the <u>base cover</u>.
- 2 Remove the <u>battery</u>.
- **3** Follow the procedure from step 1 to step 3 in "<u>Removing the hard drive</u>".
- **4** Remove the <u>keyboard</u>.
- **5** Remove the <u>palm-rest assembly</u>.

#### GUID-FC2C2F7E-7427-49C5-BA7E-482D730890E0 Procedure

- 1 Peel off the tape to open the latch and disconnect the I/O-board cable from the I/O board.
- 2 Disconnect the I/O-board power cables from the I/O board.
- **3** Disconnect the subwoofer cable from the I/O board.

4 Pull the release tab and lift the I/O board off the computer base.

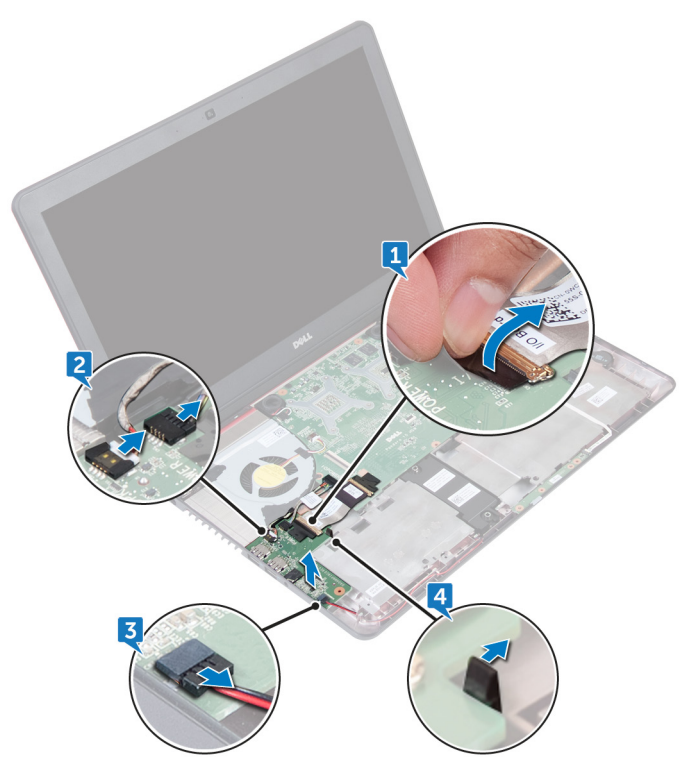

## Replacing the I/O board

WARNING: Before working inside your computer, read the safety information that shipped with your computer and follow the steps in <u>Before</u> working inside your computer. After working inside your computer, follow the instructions in <u>After working inside your computer</u>. For more safety best practices, see the Regulatory Compliance home page at <u>www.dell.com/</u>regulatory\_compliance.

#### guid-c7a35960-9C59-4BE5-B9A2-BF7E65563CC9 Procedure

- 1 Align and place the I/O-board on the computer base.
- 2 Adhere the tape that secures the I/O board cable to the I/O board.
- **3** Slide the I/O-board cable into the connector on the I/O board and close the latch to secure the cable.
- 4 Connect the I/O-board power cables and sub-woofer cable to the I/O board.

#### GUID-530FF952-5492-4C67-BD4E-C5D96A9C924E

#### **Post-requisites**

- 1 Replace the <u>palm-rest assembly</u>.
- 2 Replace the <u>keyboard</u>.
- **5** Follow the procedure from step 4 to step 6 in "<u>Replacing the hard drive</u>".
- 4 Replace the <u>battery</u>.
- 5 Replace the <u>base cover</u>.

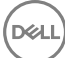

#### GUID-B54497E8-5AD5-4FF9-AD4A-F32FDBEDE1E8

## Removing the system board

| l |
|---|
|   |

WARNING: Before working inside your computer, read the safety information that shipped with your computer and follow the steps in <u>Before</u> working inside your computer. After working inside your computer, follow the instructions in <u>After working inside your computer</u>. For more safety best practices, see the Regulatory Compliance home page at <u>www.dell.com/</u> <u>regulatory\_compliance</u>.

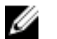

NOTE: Your computer's Service Tag is stored in the system board. You must enter the Service Tag in the BIOS setup program after you replace the system board.

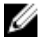

NOTE: Replacing the system board removes any changes you have made to the BIOS using the BIOS setup program. You must make the appropriate changes again after you replace the system board.

NOTE: Before disconnecting the cables from the system board, note the location of the connectors so that you can reconnect the cables correctly after you replace the system board.

#### GUID-F48BE046-9423-4125-9C66-54DC5C5AEB7D Prerequisites

- 1 Remove the <u>base cover</u>.
- 2 Remove the <u>battery</u>.
- **3** Follow the procedure from step 1 to step 3 in "<u>Removing the hard drive</u>".
- **4** Remove the <u>memory modules</u>.
- 5 Remove the <u>solid-state drive</u>.
- 6 Remove the <u>wireless card</u>.
- 7 Remove the <u>keyboard</u>.
- 8 Remove the <u>palm-rest assembly</u>.
- 9 Remove the <u>I/O board</u>.
- 10 Remove the <u>fans</u>.

#### GUID-72EBFBA6-B72F-4A48-81CB-1C6DE2B6666E Procedure

- 1 Using the pull-tab, disconnect the display cable from the system board.
- 2 Disconnect the power-adapter port cable from the system board.

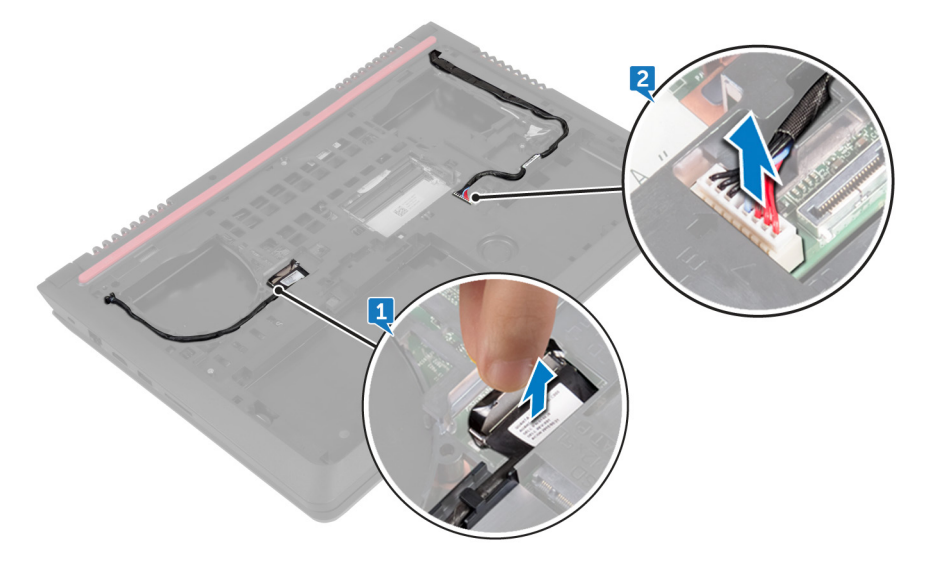

- **3** Turn the computer over and open the display.
- **4** Disconnect the speaker cable from the system board.
- **5** Peel the tape that secures the I/O-board cable to the system board to open the latch and disconnect the I/O-board cable from the system board.
- 6 Disconnect the I/O-board power cable from the system board.
- 7 Open the latch and disconnect the status-light board cable from the system board.

8 Disconnect coin-cell battery cable from the system board.

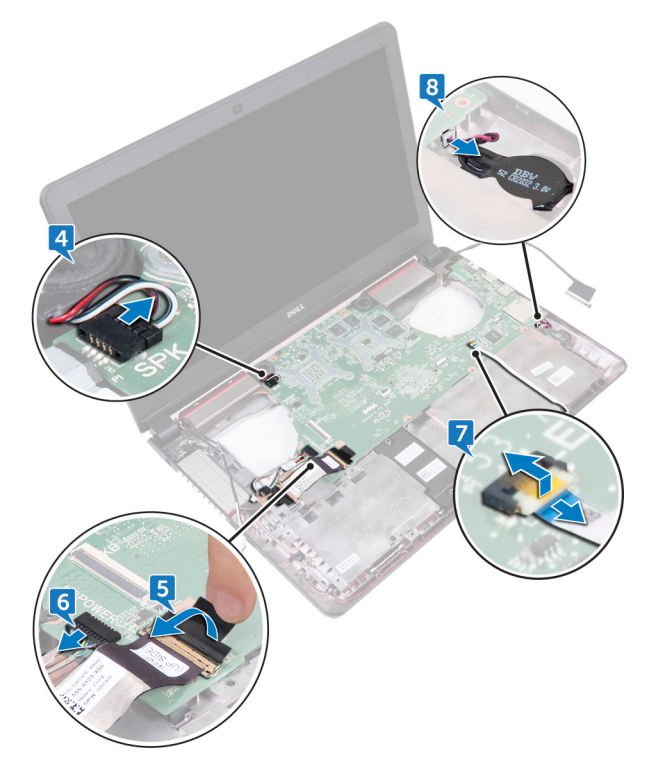

**9** Lift the system board at an angle, slide and release the ports from the slots on the computer base.

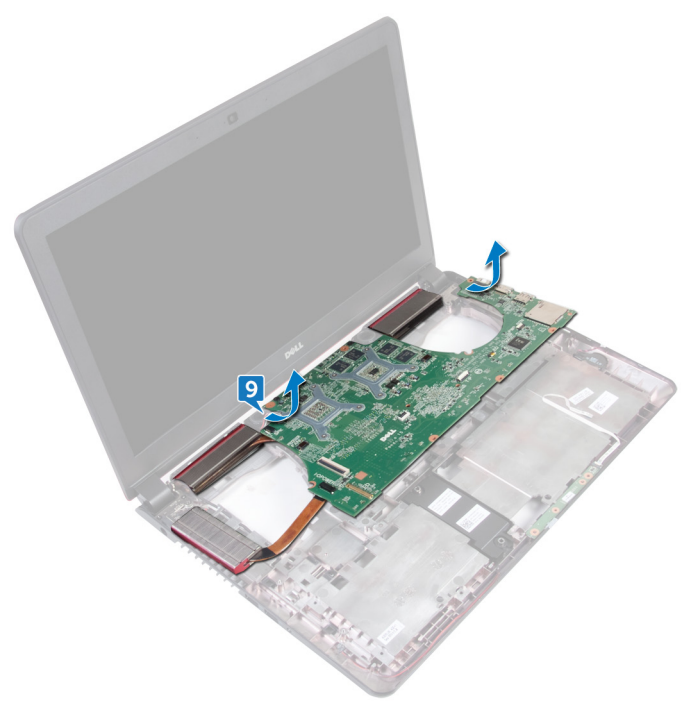

- **10** Remove the <u>speakers</u>.
- **11** Remove the <u>heat sink</u>.

#### GUID-67274E98-E2F1-4B7B-A903-F38BA6B62028

## Replacing the system board

|   | ٨ |    |
|---|---|----|
| / | T | ١. |
| 4 | - | 7  |

WARNING: Before working inside your computer, read the safety information that shipped with your computer and follow the steps in <u>Before</u> working inside your computer. After working inside your computer, follow the instructions in <u>After working inside your computer</u>. For more safety best practices, see the Regulatory Compliance home page at <u>www.dell.com/</u> regulatory\_compliance.

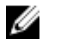

NOTE: Your computer's Service Tag is stored in the system board. You must enter the Service Tag in the BIOS setup program after you replace the system board.

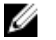

NOTE: Replacing the system board removes any changes you have made to the BIOS using the BIOS setup program. You must make the appropriate changes again after you replace the system board.

#### GUID-BC14499D-F7F3-452E-8EE9-E1F613310B09 Procedure

- 1 Replace the <u>heat sink</u>.
- 2 Replace the <u>speakers</u>.
- **3** Slide the ports on the system board into the slots on the computer base and place the system board on the computer base.
- **4** Connect the coin-cell battery cable to the system board.
- **5** Slide the status-light board cable into the connector on the system board and close the latch to secure the cable.
- 6 Connect the speaker cable and I/O-board power cable to the system board.
- 7 Slide and close the latch to secure the cable.
- 8 Adhere the tape that secures the I/O board cable to the system board.
- 9 Close the display and turn the computer over.
- 10 Connect the power-adapter port cable and display cable to the system board.

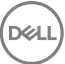

#### guid-A686CB27-60DF-428A-AD89-AA595DB7DCDD Post-requisites

- 1 Replace the <u>fans</u>.
- 2 Replace the <u>I/O board</u>.
- **3** Replace the <u>palm-rest assembly</u>.
- **4** Replace the <u>keyboard</u>.
- **5** Replace the <u>wireless card</u>.
- 6 Replace the <u>solid-state drive</u>.
- 7 Replace the <u>memory modules</u>.
- 8 Follow the procedure from step 4 to step 6 in "<u>Replacing the hard drive</u>".
- 9 Replace the <u>battery</u>.
- **10** Replace the <u>base cover</u>.

#### GUID-3AE08A92-614C-4411-90FB-8693F1DE2634

## Removing the heat sink

|   | n  |   |
|---|----|---|
| / | I, | ١ |

WARNING: Before working inside your computer, read the safety information that shipped with your computer and follow the steps in <u>Before</u> working inside your computer. After working inside your computer, follow the instructions in <u>After working inside your computer</u>. For more safety best practices, see the Regulatory Compliance home page at <u>www.dell.com/</u> regulatory\_compliance.

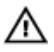

WARNING: The heat sink may become hot during normal operation. Allow sufficient time for the heat sink to cool before you touch it.

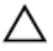

CAUTION: For maximum cooling of the processor, do not touch the heat transfer areas on the heat sink. The oils in your skin can reduce the heat transfer capability of the thermal grease.

#### GUID-0B8F99FD-A80E-4F83-A953-2F8D0706F74C

#### Prerequisites

- 1 Remove the <u>base cover</u>.
- 2 Remove the <u>battery</u>.
- **5** Follow the procedure from step 1 to step 3 in "<u>Removing the hard drive</u>".
- **4** Remove the <u>memory modules</u>.
- 5 Remove the <u>solid-state drive</u>.
- 6 Remove the <u>wireless card</u>.
- 7 Remove the <u>keyboard</u>.
- 8 Remove the <u>palm-rest assembly</u>.
- 9 Remove the <u>I/O board</u>.
- 10 Remove the <u>fans</u>.
- **11** Follow the procedure from step 1 to step 10 in "<u>Removing the system board</u>".
## GUID-B122BFA2-CDAE-4E25-A613-AB99E89D02AC Procedure

# NOTE: The appearance of the heat sink on your computer may differ from the image shown in this chapter.

- 1 Place the system board on a clean and flat surface.
- 2 In sequential order (indicated on the heat-sink), loosen the captive screws that secure the heat sink to the system board.
- **3** Lift the heat sink off the system board.

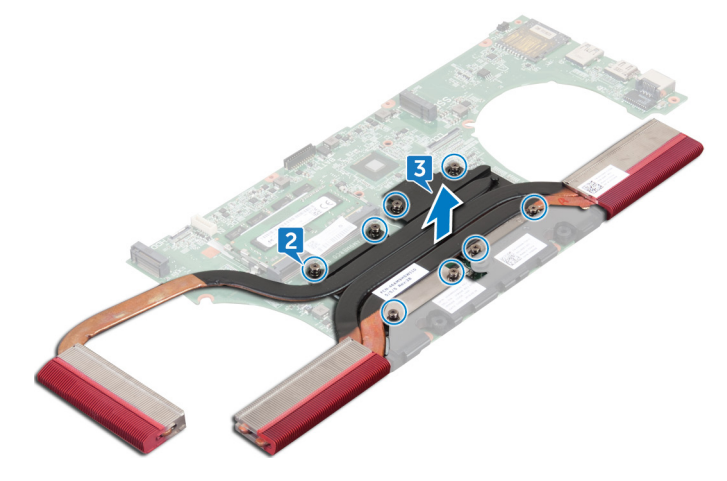

## GUID-69332260-F504-4C70-A535-1E11124CC185

# Replacing the heat sink

| 712 |   |
|-----|---|
| · · | ١ |

WARNING: Before working inside your computer, read the safety information that shipped with your computer and follow the steps in <u>Before</u> working inside your computer. After working inside your computer, follow the instructions in <u>After working inside your computer</u>. For more safety best practices, see the Regulatory Compliance home page at <u>www.dell.com/</u>regulatory\_compliance.

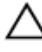

CAUTION: Incorrect alignment of the heat sink can damage the system board and processor.

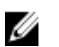

NOTE: The original thermal grease can be reused if the original system board and heat sink are reinstalled together. If either the system board or the heat sink is replaced, use the thermal pad provided in the kit to ensure that thermal conductivity is achieved.

## GUID-3CE7A90C-ABCE-4BCC-A075-36BD55A08BEC Procedure

- 1 Align the screw holes on the heat sink with the screw holes on the system board.
- 2 In sequential order (indicated on the heat-sink), tighten the captive screws that secure the heat sink to the system board.

#### GUID-582DA122-01FC-428E-AF5A-7D1D851DA7F4

## Post-requisites

- 1 Follow the procedure from step 2 to step 12 in "<u>Replacing the system board</u>".
- 2 Replace the <u>fans</u>.
- **3** Replace the <u>I/O board</u>.
- **4** Replace the <u>palm-rest assembly</u>.
- **5** Replace the <u>keyboard</u>.
- 6 Replace the <u>wireless card</u>.
- 7 Replace the <u>solid-state drive</u>.

- 8 Replace the <u>memory modules</u>.
- **9** Follow the procedure from step 4 to step 6 in "<u>Replacing the hard drive</u>".
- **10** Replace the <u>battery</u>.
- **11** Replace the <u>base cover</u>.

## GUID-BF7F1ECA-BC62-4949-B1BE-EC64E351719E

# Removing the speakers

WARNING: Before working inside your computer, read the safety information that shipped with your computer and follow the steps in <u>Before</u> working inside your computer. After working inside your computer, follow the instructions in <u>After working inside your computer</u>. For more safety best practices, see the Regulatory Compliance home page at <u>www.dell.com/</u>regulatory\_compliance.

## GUID-B352B886-23F6-4303-8354-70A99B97C355

## Prerequisites

- 1 Remove the <u>base cover</u>.
- 2 Remove the <u>battery</u>.
- **3** Follow the procedure from step 1 to step 3 in "<u>Removing the hard drive</u>".
- **4** Remove the <u>memory modules</u>.
- **5** Remove the <u>solid-state drive</u>.
- 6 Remove the <u>wireless card</u>.
- 7 Remove the <u>keyboard</u>.
- 8 Remove the <u>palm-rest assembly</u>.
- 9 Remove the <u>I/O board</u>.
- 10 Remove the <u>fans</u>.
- **11** Follow the procedure from step 1 to step 9 in "<u>Removing the system board</u>".

#### GUID-C850E24E-420F-4E4E-BD15-E7AB3D9E7156

## Procedure

1 Note the position of the rubber grommets and release the rubber grommets from the slots on the system board.

2 Slide the speaker off the system board.

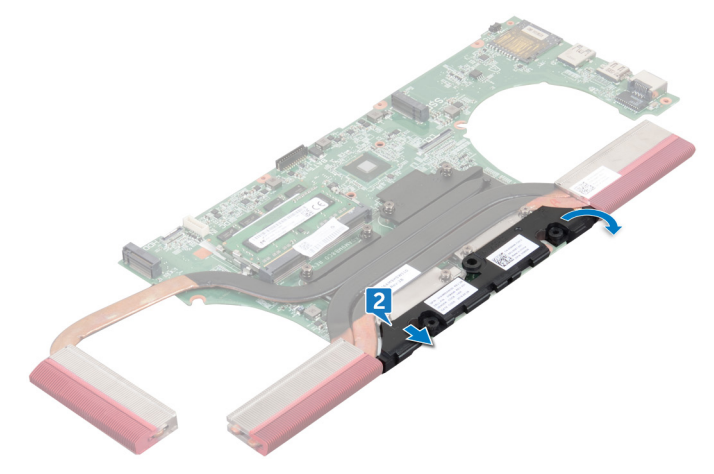

## GUID-40DC76F7-B3EC-450A-848E-632D68C352E2

# Replacing the speakers

WARNING: Before working inside your computer, read the safety information that shipped with your computer and follow the steps in <u>Before</u> working inside your computer. After working inside your computer, follow the instructions in <u>After working inside your computer</u>. For more safety best practices, see the Regulatory Compliance home page at <u>www.dell.com/</u>regulatory\_compliance.

## GUID-A231D39F-9132-4613-8D22-3BA540C7830A

## Procedure

- U
  - NOTE: The rubber grommets may get pushed out while replacing the speaker. Ensure that the rubber grommets are in their position after placing the speaker on the system board.
- 1 Using the alignment posts, align and place the speaker on the system board.
- **2** Replace the rubber grommets if they are pushed up while replacing the speaker.

## GUID-35A6ECFC-8F40-4EBE-809C-CD3C09A05D89 Post-requisites

- 1 Follow the procedure from step 3 to step 12 in "<u>Replacing the system board</u>".
- 2 Replace the <u>fans</u>.
- **3** Replace the <u>I/O board</u>.
- 4 Follow the procedure from step 2 to step 6 in "<u>Replacing the palm-rest</u> <u>assembly</u>".
- **5** Replace the <u>keyboard</u>.
- 6 Replace the <u>wireless card</u>.
- 7 Replace the <u>solid-state drive</u>.
- 8 Replace the <u>memory modules</u>.
- 9 Follow the procedure from step 4 to step 6 in "<u>Replacing the hard drive</u>".

- **10** Replace the <u>battery</u>.
- **11** Replace the <u>base cover</u>.

### GUID-CCE0D2B8-1FAA-48F5-9D85-1746B662EC00

# Removing the subwoofer

WARNING: Before working inside your computer, read the safety information that shipped with your computer and follow the steps in <u>Before</u> working inside your computer. After working inside your computer, follow the instructions in <u>After working inside your computer</u>. For more safety best practices, see the Regulatory Compliance home page at <u>www.dell.com/</u>regulatory\_compliance.

## GUID-57DB760A-2F55-4195-A39D-F4612B8A0C67

## Prerequisites

- 1 Remove the <u>base cover</u>.
- 2 Remove the <u>battery</u>.
- **3** Follow the procedure from step 1 to step 3 in "<u>Removing the hard drive</u>".
- **4** Remove the <u>memory modules</u>.
- **5** Remove the <u>solid-state drive</u>.
- 6 Remove the <u>wireless card</u>.
- 7 Remove the <u>keyboard</u>.
- 8 Remove the <u>palm-rest assembly</u>.
- 9 Remove the <u>I/O board</u>.
- 10 Remove the <u>fans</u>.
- **11** Follow the procedure from step 1 to step 9 in "<u>Removing the system board</u>".

#### GUID-E25B928F-3006-4BCB-A9E0-1EB3A97E3998

## Procedure

- 1 Note the subwoofer cable routing and remove it from the routing guides on the computer base.
- 2 Note the position of the rubber grommets before lifting the subwoofer.

**3** Lift the subwoofer off the computer base.

D/c

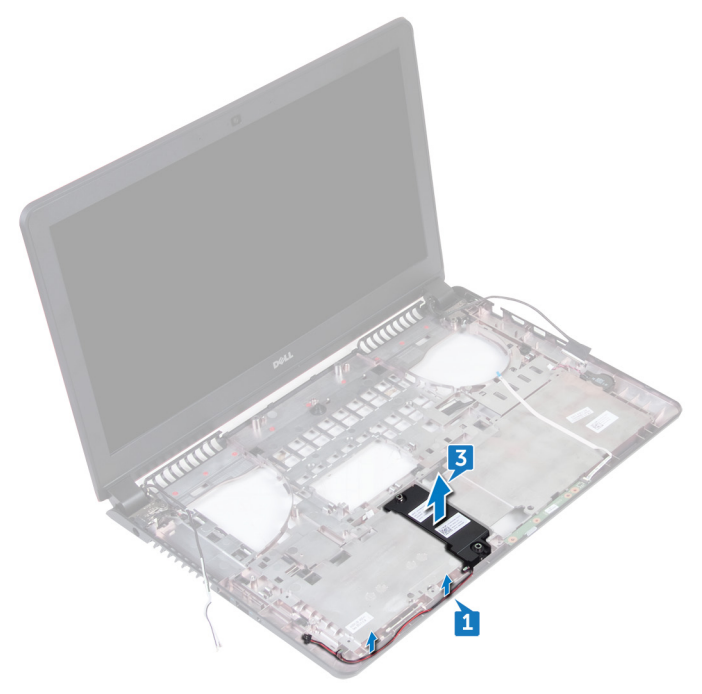

# GUID-843C6FE2-25D0-48C6-8EB2-9829A89CC1C8

# Replacing the subwoofer

WARNING: Before working inside your computer, read the safety information that shipped with your computer and follow the steps in <u>Before</u> working inside your computer. After working inside your computer, follow the instructions in <u>After working inside your computer</u>. For more safety best practices, see the Regulatory Compliance home page at <u>www.dell.com/</u>regulatory\_compliance.

## GUID-690FE132-660D-4D0B-9C1B-0C0FA0BEA347

## Procedure

- U
  - NOTE: The rubber grommets may get pushed out while replacing the subwoofer. Ensure that the rubber grommets are in their position after placing the subwoofer on the computer base.
- 1 Using the alignment posts, align and place the subwoofer on the computer base.
- **2** Route the subwoofer cable through the routing guides on the computer base.
- **3** Replace the rubber grommets if they are pushed up while replacing the sub woofers.

#### GUID-40A7CF05-B2F6-46AF-8994-9D9AA0A21ADE

## Post-requisites

- 1 Follow the procedure from step 3 to step 8 in "<u>Replacing the system board</u>".
- 2 Replace the <u>fans</u>.
- **3** Replace the <u>I/O board</u>.
- **4** Replace the <u>palm-rest assembly</u>.
- **5** Replace the <u>keyboard</u>.
- 6 Replace the <u>wireless card</u>.
- 7 Replace the <u>solid-state drive</u>.
- 8 Replace the <u>memory modules</u>.

- **9** Follow the procedure from step 4 to step 6 in "<u>Replacing the hard drive</u>".
- **10** Replace the <u>battery</u>.
- **11** Replace the <u>base cover</u>.

#### GUID-AB1F153B-621B-42FC-89BE-0E1105FF1786

# Removing the display assembly

WARNING: Before working inside your computer, read the safety information that shipped with your computer and follow the steps in <u>Before</u> working inside your computer. After working inside your computer, follow the instructions in <u>After working inside your computer</u>. For more safety best practices, see the Regulatory Compliance home page at <u>www.dell.com/</u>regulatory\_compliance.

## GUID-B5230F2E-487B-4214-A52B-237499DD89AF

## Prerequisites

- 1 Remove the <u>base cover</u>.
- 2 Remove the <u>battery</u>.
- **3** Follow the procedure from step 1 to step 3 in "<u>Removing the hard drive</u>".
- 4 Remove the <u>keyboard</u>
- **5** Remove the <u>palm-rest assembly</u>.
- 6 Remove the <u>fans</u>.

#### GUID-0298D5D0-CBE7-4691-AC0D-95968070FA30

## Procedure

- 1 Close the display and turn the computer over.
- 2 Using the pull tab, disconnect the display cable from the system board.
- **3** Note the display-cable routing and remove the cable from the routing guides on the computer base.
- 4 Disconnect the antenna cables from the wireless card.
- **5** Note the antenna-cable routing and remove the antenna cables from the routing guides on the computer base.

6 Slide the display cable and antenna cables through the slots on the computer base.

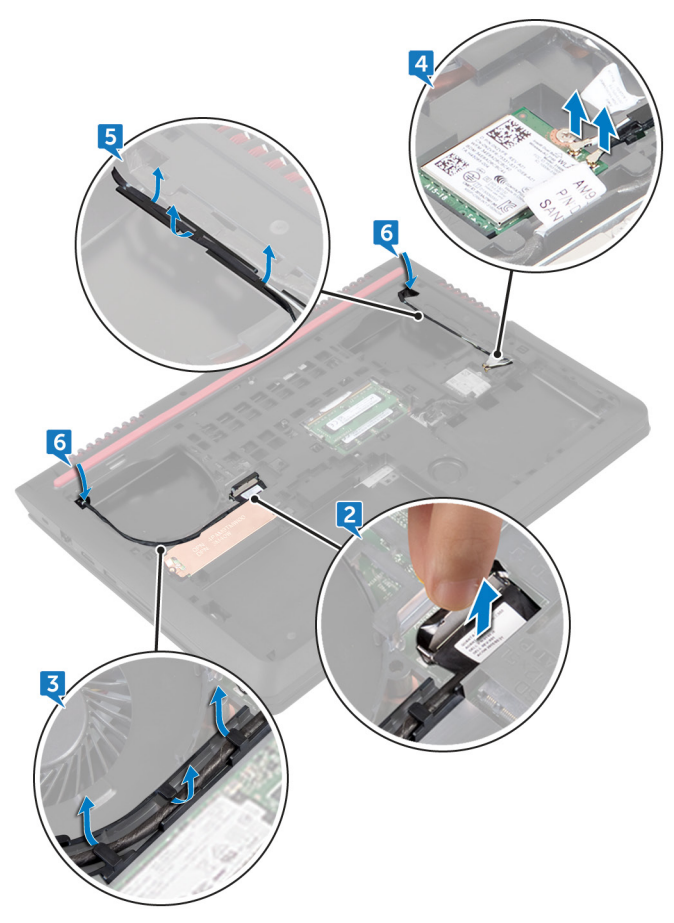

**7** Remove the four screws (M2x5) that secure the display assembly to the computer base.

**8** Lift the display assembly off the computer base.

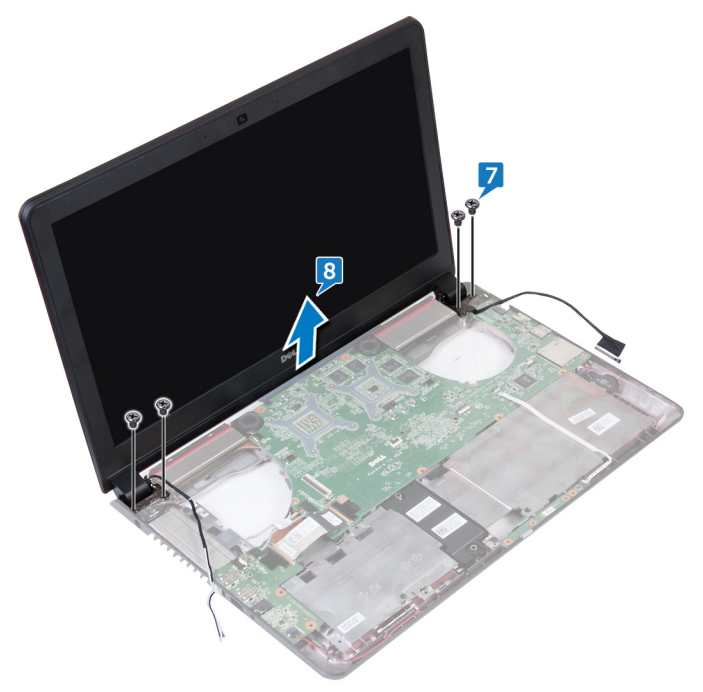

#### GUID-2DF70EB1-9D26-4051-8B7C-FB14A89925D8

# Replacing the display assembly

WARNING: Before working inside your computer, read the safety information that shipped with your computer and follow the steps in <u>Before</u> working inside your computer. After working inside your computer, follow the instructions in <u>After working inside your computer</u>. For more safety best practices, see the Regulatory Compliance home page at <u>www.dell.com/</u>regulatory\_compliance.

#### GUID-20513DC8-46A2-43D0-9037-C0681DDE3299 Procedure

- 1 Align the screw holes on the display assembly with the screw holes on the computer base.
- 2 Replace the four screws (M2x5) that secure the display assembly to the computer base.
- **3** Slide the display cable and antenna cables through the slot on the computer base.
- 4 Close the display and turn the computer over.
- **5** Route the display cable and antenna cables through the routing guides on the computer base.
- 6 Connect the antenna cables to the wireless card.
- 7 Connect the display cable to the system board.
- 8 Close the display and turn the computer over.

#### GUID-54B4E1CC-911F-4017-B455-13135928F7F6

## Post-requisites

- 1 Replace the <u>fans</u>.
- 2 Replace the <u>palm-rest assembly</u>.
- **3** Replace the <u>keyboard</u>.
- 4 Follow the procedure from step 4 to step 6 in "<u>Replacing the hard drive</u>".

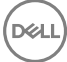

- **5** Replace the <u>battery</u>.
- 6 Replace the <u>base cover</u>.

## GUID-5C27B5F7-0EC4-42CD-AB68-CFC88E655D56

# Removing the display bezel

WARNING: Before working inside your computer, read the safety information that shipped with your computer and follow the steps in <u>Before</u> working inside your computer. After working inside your computer, follow the instructions in <u>After working inside your computer</u>. For more safety best practices, see the Regulatory Compliance home page at <u>www.dell.com/</u>regulatory\_compliance.

### GUID-F47EE1A7-D628-4A62-BC98-CF367FD14FE1

## Prerequisites

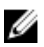

NOTE: These instructions are applicable only for laptops with a non-touch screen display.

- 1 Remove the <u>base cover</u>.
- 2 Remove the <u>battery</u>.
- **5** Follow the procedure from step 1 to step 3 in "<u>Removing the hard drive</u>".
- 4 Remove the <u>keyboard</u>
- **5** Remove the <u>palm-rest assembly</u>.
- 6 Remove the <u>fans</u>.
- 7 Remove the <u>display assembly</u>.

## GUID-959226BA-FFEF-4B7C-A965-71F8989DCF91 Procedure

1 Using your fingertips, gently pry up the outside edges of the display bezel.

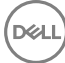

2 Lift the display bezel off the display assembly.

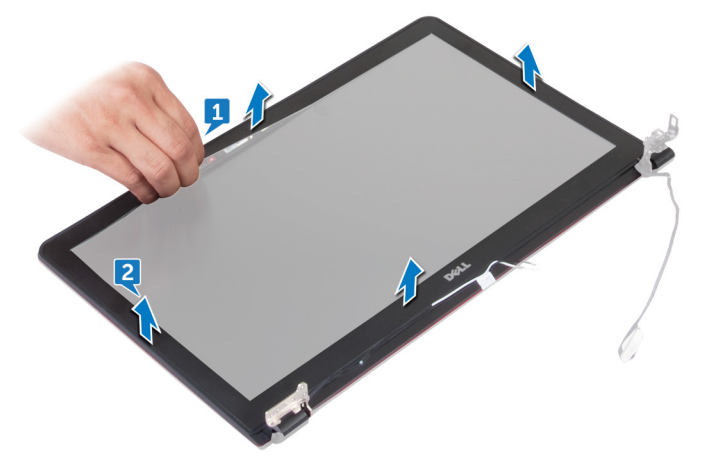

## GUID-619F529E-294B-4F0D-BB9D-9B71EB448811 Replacing the display bezel

WARNING: Before working inside your computer, read the safety information that shipped with your computer and follow the steps in <u>Before</u> working inside your computer. After working inside your computer, follow the instructions in <u>After working inside your computer</u>. For more safety best practices, see the Regulatory Compliance home page at <u>www.dell.com/</u>regulatory\_compliance.

## GUID-A78695C2-DF5F-471D-8C95-AC5B01ABBB7D Procedure

Align the display bezel with the display back-cover, and gently snap the display bezel into place.

## GUID-575A9C78-B49D-4A7F-8BDA-43761571EBE8

## **Post-requisites**

- 1 Replace the <u>display assembly</u>.
- 2 Replace the <u>fans</u>.
- **3** Replace the <u>palm-rest assembly</u>.
- 4 Replace the <u>keyboard</u>.
- **5** Follow the procedure from step 4 to step 6 in "<u>Replacing the hard drive</u>".
- 6 Replace the <u>battery</u>.
- 7 Replace the <u>base cover</u>.

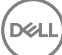

### GUID-7D2CEA1B-1FC0-4606-86EB-F51C5DFB6E52

# Removing the display panel

WARNING: Before working inside your computer, read the safety information that shipped with your computer and follow the steps in <u>Before</u> working inside your computer. After working inside your computer, follow the instructions in <u>After working inside your computer</u>. For more safety best practices, see the Regulatory Compliance home page at <u>www.dell.com/</u>regulatory\_compliance.

## GUID-1B921F65-013D-4B22-AF4D-6E0688BE2C02

## Prerequisites

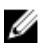

NOTE: These instructions are applicable only for laptops with a non-touch screen display.

- 1 Remove the <u>base cover</u>.
- 2 Remove the <u>battery</u>.
- **3** Follow the procedure from step 1 to step 3 in "<u>Removing the hard drive</u>".
- 4 Remove the keyboard
- 5 Remove the <u>palm-rest assembly</u>.
- 6 Remove the <u>fans</u>.
- 7 Remove the <u>display assembly</u>.
- 8 Remove the <u>display bezel</u>.

#### GUID-83D93423-9B2E-4DD4-B799-3688697091A5 Procedure

1 Remove the four screws (M2x3) that secure the display panel to the display back-cover and antenna assembly.

2 Gently lift the display panel and turn it over.

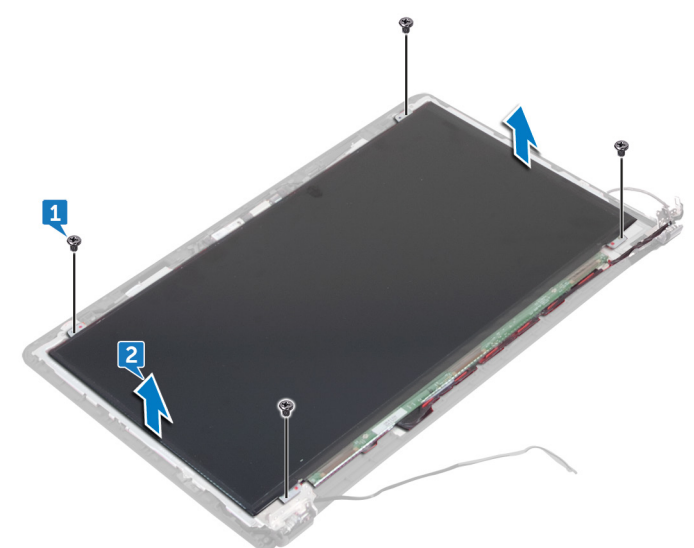

**3** Peel off the tape that secures the display cable to the display panel.

**4** Open the latch and disconnect the display cable from the display panel.

5 Lift the display panel off the display back-cover and antenna assembly.

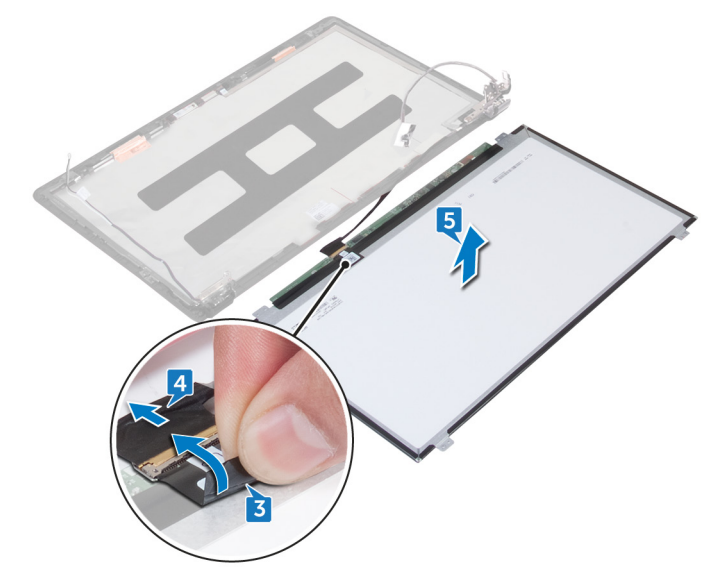

## GUID-6FD32244-34F4-4843-983D-B6C14903EFC9

# Replacing the display panel

WARNING: Before working inside your computer, read the safety information that shipped with your computer and follow the steps in <u>Before</u> working inside your computer. After working inside your computer, follow the instructions in <u>After working inside your computer</u>. For more safety best practices, see the Regulatory Compliance home page at <u>www.dell.com/</u>regulatory\_compliance.

## GUID-31CC13B0-7DE7-4072-BF45-2E61E056782E Procedure

- 1 Slide the display cable into the connector on the display panel and close the latch to secure the cable.
- 2 Adhere the tape that secures the display cable to the display panel.
- **3** Turn the display panel over and gently place it on the display back-cover and antenna assembly.
- 4 Align the screw holes on the display panel with the screw holes on the display back-cover and antenna assembly.
- **5** Replace the four screws (M2x3) that secure the display panel to the display back-cover and antenna assembly.

#### GUID-263A4E5D-1495-4A26-9E4C-8DB8D8F1F7DB Post-requisites

- 1 Replace the <u>display bezel</u>.
- 2 Replace the <u>display assembly</u>.
- **3** Replace the <u>fans</u>.
- **4** Replace the <u>palm-rest assembly</u>.
- **5** Replace the <u>keyboard</u>.
- 6 Follow the procedure from step 4 to step 6 in "<u>Replacing the hard drive</u>".
- 7 Replace the <u>battery</u>.

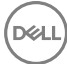

8 Replace the <u>base cover</u>.

#### GUID-1FB16E7C-AF0C-4FA0-8736-EAD91D8969A8

# Removing the camera

WARNING: Before working inside your computer, read the safety information that shipped with your computer and follow the steps in <u>Before</u> working inside your computer. After working inside your computer, follow the instructions in <u>After working inside your computer</u>. For more safety best practices, see the Regulatory Compliance home page at <u>www.dell.com/</u>regulatory\_compliance.

## GUID-A81DE201-ECFF-4FB3-97C7-410B28BA9C0E

## Prerequisites

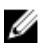

NOTE: These instructions are applicable only for laptops with a non-touch screen display.

- 1 Remove the <u>base cover</u>.
- 2 Remove the <u>battery</u>.
- **3** Follow the procedure from step 1 to step 3 in "<u>Removing the hard drive</u>".
- 4 Remove the keyboard
- 5 Remove the <u>palm-rest assembly</u>.
- 6 Remove the <u>fans</u>.
- 7 Remove the <u>display assembly</u>.
- 8 Remove the <u>display bezel</u>.
- 9 Remove the <u>display panel</u>.

## GUID-243E2B4C-14FA-4B02-8D46-1F0A8F742DB1 Procedure

- **1** Using a plastic scribe, gently pry the camera from the display back-cover and antenna assembly.
- **2** Turn the camera over and peel off the tape that secures the camera cable to the camera.

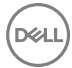

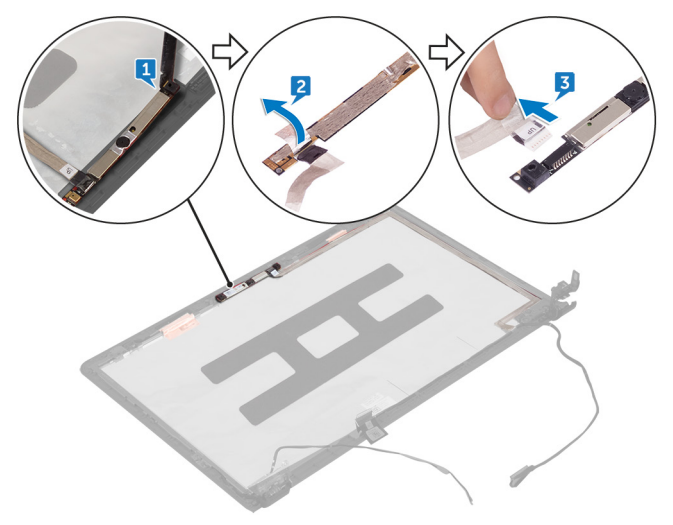

Del

**3** Disconnect the camera cable from the camera.

### GUID-690FF12D-2581-4326-8270-C4B813388FD3

# Replacing the camera

WARNING: Before working inside your computer, read the safety information that shipped with your computer and follow the steps in <u>Before</u> working inside your computer. After working inside your computer, follow the instructions in <u>After working inside your computer</u>. For more safety best practices, see the Regulatory Compliance home page at <u>www.dell.com/</u>regulatory\_compliance.

#### GUID-8D6DFB3B-3EB9-43F2-AAD2-077C5B8F068C Procedure

- 1 Connect the camera cable to the camera.
- 2 Adhere the tape that secures the camera cable to the camera.
- **3** Align the camera to the alignment posts on the display back-cover and antenna assembly and snap the camera in place.

#### GUID-F07275DD-636B-49AF-8D70-71F228E061EA

## Post-requisites

- 1 Replace the <u>display panel</u>.
- 2 Replace the <u>display bezel</u>.
- **3** Replace the <u>display assembly</u>.
- 4 Replace the <u>fans</u>.
- **5** Replace the <u>palm-rest assembly</u>.
- 6 Replace the <u>keyboard</u>.
- 7 Follow the procedure from step 4 to step 6 in "<u>Replacing the hard drive</u>".
- 8 Replace the <u>battery</u>.
- 9 Replace the <u>base cover</u>.

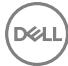

#### GUID-166DA787-661F-4E60-8975-5E84EDB0868D

# Removing the display cable

WARNING: Before working inside your computer, read the safety information that shipped with your computer and follow the steps in <u>Before</u> working inside your computer. After working inside your computer, follow the instructions in <u>After working inside your computer</u>. For more safety best practices, see the Regulatory Compliance home page at <u>www.dell.com/</u>regulatory\_compliance.

### GUID-17F08195-0F73-43BA-AE47-5A94D212A368

## Prerequisites

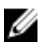

NOTE: These instructions are applicable only for laptops with a non-touch screen display.

- 1 Remove the <u>base cover</u>.
- 2 Remove the <u>battery</u>.
- **3** Follow the procedure from step 1 to step 3 in "<u>Removing the hard drive</u>".
- 4 Remove the keyboard
- 5 Remove the <u>palm-rest assembly</u>.
- 6 Remove the <u>fans</u>.
- 7 Remove the <u>display assembly</u>.
- 8 Remove the <u>display bezel</u>.
- 9 Remove the <u>display panel</u>.
- **10** Remove the <u>camera</u>.

## GUID-422284EA-6D65-40C2-8EB0-9325C58CD193 Procedure

- 1 Peel off the display cable from the display back-cover and antenna assembly.
- 2 Remove the display cable from the routing guides on the display hinge and bracket assembly

- **3** Remove the display cable from the routing guides on the display back-cover and antenna assembly.
- 4 Lift the display cable off the display back-cover and antenna assembly.

D//

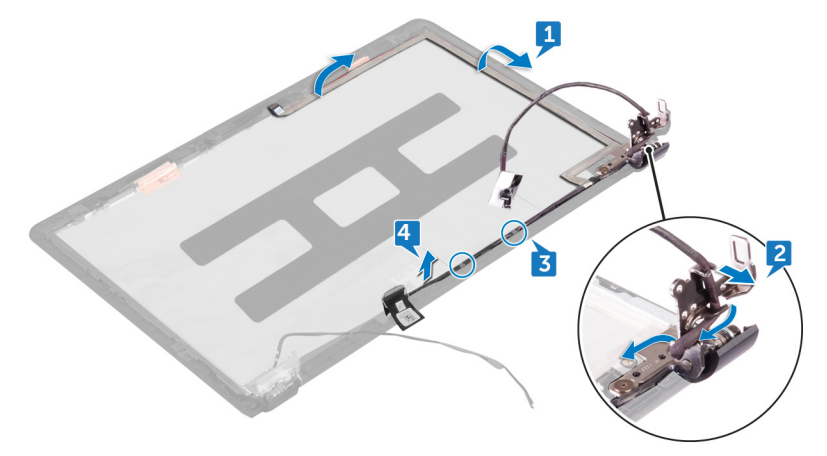

## GUID-57172914-AB24-4DCE-BD70-0967C1E82776 Replacing the display cable

WARNING: Before working inside your computer, read the safety information that shipped with your computer and follow the steps in <u>Before</u> working inside your computer. After working inside your computer, follow the instructions in <u>After working inside your computer</u>. For more safety best practices, see the Regulatory Compliance home page at <u>www.dell.com/</u>regulatory\_compliance.

## GUID-B4CEE598-7EA7-4863-9042-0B8A17ADAF91 Procedure

- 1 Align the display cable with the slots on the display back-cover and antenna assembly.
- 2 Route the cable through the routing guides on the display back-cover and antenna assembly.
- **3** Route the cable through the routing guides on the display hinge and bracket assembly.
- 4 Adhere the display cable to the display back-cover and antenna assembly.

## GUID-7BDBFE10-8617-48C8-BF1D-0C603D11A75C Post-requisites

- 1 Replace the <u>camera</u>.
- 2 Replace the <u>display panel</u>.
- **3** Replace the <u>display bezel</u>.
- **4** Replace the <u>display assembly</u>.
- 5 Replace the <u>fans</u>.
- 6 Replace the <u>palm-rest assembly</u>.
- 7 Replace the <u>keyboard</u>.
- 8 Follow the procedure from step 4 to step 6 in "<u>Replacing the hard drive</u>".
- 9 Replace the <u>battery</u>.

**10** Replace the <u>base cover</u>.

#### GUID-5FDA8E9B-5CB1-4057-8C24-222940B45611

# Removing the display hinge and bracket assembly

WARNING: Before working inside your computer, read the safety information that shipped with your computer and follow the steps in <u>Before</u> working inside your computer. After working inside your computer, follow the instructions in <u>After working inside your computer</u>. For more safety best practices, see the Regulatory Compliance home page at <u>www.dell.com/</u> regulatory\_compliance.

## GUID-FD772283-A563-47E4-879F-0A972338692A Prerequisites

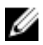

NOTE: These instructions are applicable only for laptops with a non-touch screen display.

- 1 Remove the <u>base cover</u>.
- 2 Remove the <u>battery</u>.
- **3** Follow the procedure from step 1 to step 3 in "<u>Removing the hard drive</u>".
- 4 Remove the keyboard
- 5 Remove the <u>palm-rest assembly</u>.
- 6 Remove the <u>fans</u>.
- 7 Remove the <u>display assembly</u>.
- 8 Remove the <u>display bezel</u>.
- 9 Remove the <u>display panel</u>.

#### GUID-BE9E2DE8-EFDE-486F-B799-D10F03347536 Procedure

1 Note the antenna-cable routing and remove the antenna cables from the routing guides on the display hinges.

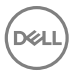

- 2 Note the display cable routing and remove the display cable from the routing guides on the display hinges.
- **3** Remove the four screws (M2x3) that secure the display hinges to the display back-cover.
- **4** Remove the two screws (M2x3) that secure the bracket assembly to the display back-cover.
- **5** Release the display hinge and bracket assembly from the latches on the display back-cover.
- 6 Lift the display hinge and bracket assembly off the display back-cover.

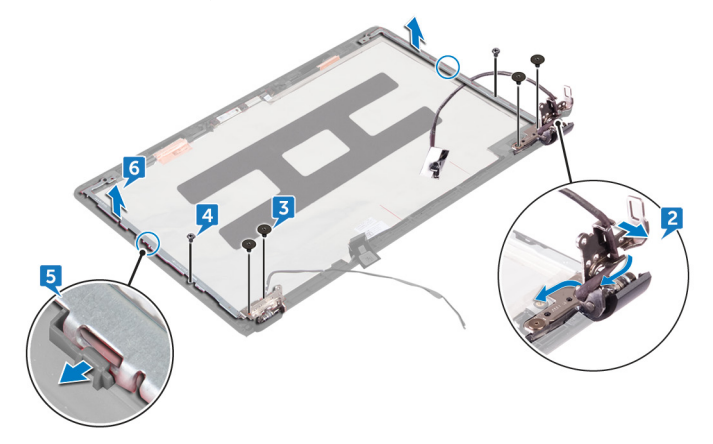

#### GUID-C9562C1C-3D2D-4265-B7C6-DEF7BC09AA3A

# Replacing the display hinge and bracket assembly

WARNING: Before working inside your computer, read the safety information that shipped with your computer and follow the steps in <u>Before</u> working inside your computer. After working inside your computer, follow the instructions in <u>After working inside your computer</u>. For more safety best practices, see the Regulatory Compliance home page at <u>www.dell.com/</u>regulatory\_compliance.

## guid-9271F4F3-577E-466C-9E3D-35E8A759D25A Procedure

- 1 Slide the hinge and bracket assembly under the latches on the display backcover and snap it into place.
- 2 Align the screw holes on the display hinge and bracket assembly with the screw holes on the display back-cover.
- **3** Replace the four screws (M2x3) that secure the display hinges to the display back-cover.
- **4** Replace the two screws (M2x3) that secure the bracket assembly to the display back-cover.

## GUID-A7032ED9-1315-49AD-A9B1-7F9DE3D96312 Post-requisites

- **1** Replace the <u>display panel</u>.
- 2 Replace the <u>display bezel</u>.
- **3** Replace the <u>display assembly</u>.
- 4 Replace the <u>fans</u>.
- 5 Replace the <u>palm-rest assembly</u>.
- 6 Replace the <u>keyboard</u>.

- 7 Follow the procedure from step 4 to step 6 in "<u>Replacing the hard drive</u>".
- 8 Replace the <u>battery</u>.
- **9** Replace the <u>base cover</u>.

#### GUID-2850CA15-9CEF-415A-ADAA-1614E65C491B

# Removing the display back-cover and antenna assembly

WARNING: Before working inside your computer, read the safety information that shipped with your computer and follow the steps in <u>Before</u> working inside your computer. After working inside your computer, follow the instructions in <u>After working inside your computer</u>. For more safety best practices, see the Regulatory Compliance home page at <u>www.dell.com/</u> regulatory\_compliance.

## GUID-FB117589-0724-4398-AF92-6CA56F7F5134 Prerequisites

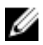

NOTE: These instructions are applicable only for laptops with a non-touch screen display.

- 1 Remove the <u>base cover</u>.
- 2 Remove the <u>battery</u>.
- **3** Follow the procedure from step 1 to step 3 in "<u>Removing the hard drive</u>".
- 4 Remove the keyboard
- **5** Remove the <u>palm-rest assembly</u>.
- 6 Remove the <u>fans</u>.
- 7 Remove the <u>display assembly</u>.
- 8 Remove the <u>display bezel</u>.
- 9 Remove the display panel.
- 10 Remove the display hinge and bracket assembly.
- **11** Remove the <u>camera</u>.

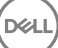
### guid-1337deac-582F-4448-867d-567421835431 Procedure

D//

After performing the steps mentioned in the pre-requisites, we are left with the display back-cover and antenna assembly.

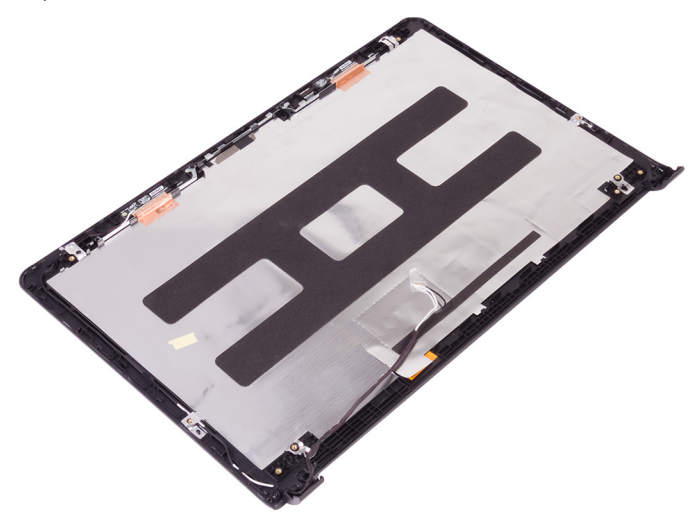

#### GUID-2EF50600-2483-40F4-A773-07DC95179CB6

# Replacing the display back-cover and antenna assembly

WARNING: Before working inside your computer, read the safety information that shipped with your computer and follow the steps in <u>Before</u> working inside your computer. After working inside your computer, follow the instructions in <u>After working inside your computer</u>. For more safety best practices, see the Regulatory Compliance home page at <u>www.dell.com/</u> regulatory\_compliance.

### GUID-DE1F87B0-274E-4E23-89C1-ADDD8A4BC807 Procedure

Place the display back-cover and antenna assembly on a clean, flat surface.

### guid-cb2cc875-b446-48d8-b1F8-781F745d0Acc Post-requisites

- 1 Replace the <u>camera</u>.
- 2 Replace the display hinge and bracket assembly.
- **3** Replace the <u>display panel</u>.
- 4 Replace the <u>display bezel</u>.
- **5** Replace the <u>display assembly</u>.
- 6 Replace the <u>fans</u>.
- 7 Replace the <u>palm-rest assembly</u>.
- 8 Replace the <u>keyboard</u>.
- **9** Follow the procedure from step 4 to step 6 in "<u>Replacing the hard drive</u>".
- **10** Replace the <u>battery</u>.
- **11** Replace the <u>base cover</u>.

#### GUID-F5899359-C2E1-41C0-9663-4C79969506EB

# Flashing the BIOS

You may need to flash (update) the BIOS when an update is available or when you replace the system board. To flash the BIOS:

- 1 Turn on your computer.
- 2 Go to www.dell.com/support.
- 3 Click **Product support**, enter the Service Tag of your computer, and then click Submit.

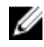

NOTE: If you do not have the Service Tag, use the auto-detect feature or manually browse for your computer model.

- Click Drivers & downloads → Find it myself. 4
- 5 Select the operating system installed on your computer.
- 6 Scroll down the page and expand BIOS.
- 7 Click **Download** to download the latest version of the BIOS for your computer.
- 8 After the download is complete, navigate to the folder where you saved the BIOS update file.
- 9 Double-click the BIOS update file icon and follow the instructions on the screen.

### GUID-48AB2252-0DD5-45D3-A348-0ADF65F0BF2A

# Diagnostics

Power and battery-status light/ hard-drive activity light: Indicates the battery-

charge status or the hard-drive activity.

## NOTE: Press Fn+H to toggle this light between power and battery-status light and hard-drive activity light.

#### Hard-drive activity light

Turns on when the computer reads from or writes to the hard drive.

#### Power and battery-status light

Indicates the power and battery-charge status.

**Solid white** – Power adapter is connected and the battery has more than 5 percent charge.

**Amber** – Computer is running on battery and the battery has less than 5 percent charge.

#### Off

- Power adapter is connected and the battery is fully charged.
- · Computer is running on battery and the battery has more than 5 percent charge.
- · Computer is in sleep state, hibernation, or turned off.

For example, the power and battery-status light blinks amber two times followed by a pause, and then blinks white three times followed by a pause. This 2,3 pattern continues until the computer is turned off indicating no memory or RAM is detected.

The following table shows different light patterns and what they indicate.

| Table 3. | Diagnostics |
|----------|-------------|
|----------|-------------|

| Light pattern | Problem description                |
|---------------|------------------------------------|
| 2,1           | CPU failure                        |
| 2,2           | System board: BIOS and ROM failure |
| 2,3           | No memory or RAM detected          |
| 2,4           | Memory or RAM failure              |

| Light pattern | Problem description              |
|---------------|----------------------------------|
| 2,5           | Invalid memory installed         |
| 2,6           | System board or chipset error    |
| 2,7           | LCD failure                      |
| 3,1           | CMOS battery failure             |
| 3,2           | PCI/video card failure           |
| 3,3           | Recovery image not found         |
| 3,4           | Recovery image found but invalid |

Camera status light: Indicates whether the camera is in use.

- Solid white Camera is in use.
- Off Camera is not in use.

Caps Lock status light: Indicates whether Caps Lock is enabled or disabled.

- Solid white Caps Lock enabled.
- Off Caps Lock disabled.

### GUID-AF18382F-D265-43C2-85DA-28FFB5875F37

# Getting help and contacting Dell

### Self-help resources

You can get information and help on Dell products and services using these self-help resources:

#### Table 4. Self-help resources

Information about Dell products and services

Dell Help & Support app

Get started app

Accessing help

Online help for operating system

Troubleshooting information, user manuals, setup instructions, product specifications, technical help blogs, drivers, software updates, and so on.

Learn about your operating system,See Me and My Dsetting up and using your computer, datasupport/manuals.backup, diagnostics, and so on.support/manuals.

### Contacting Dell

To contact Dell for sales, technical support, or customer service issues, see <a href="http://www.dell.com/contactdell">www.dell.com/contactdell</a>.

In Windows search, type Help and Support, and press Enter.

www.dell.com/support/windows www.dell.com/support/linux www.dell.com/support

See *Me and My Dell* at <u>www.dell.com/</u> support/manuals.

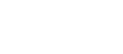

www.dell.com

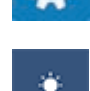

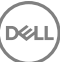

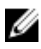

NOTE: Availability varies by country and product, and some services may not be available in your country.

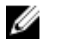

NOTE: If you do not have an active internet connection, you can find contact information on your purchase invoice, packing slip, bill, or Dell product catalog.